Example name Guidelines for cardiac arrest

| Effect size   | Odds ratio                                   |
|---------------|----------------------------------------------|
| Analysis type | Basic analysis with between-studies variance |
| Version       | Long                                         |

Synopsis

This analysis includes nine studies where patients were randomized to be treated for cardiac arrest based on either old guidelines or new guidelines. Outcome was survival (being alive), and we focused on the odds ratio as the effect size.

We use this example to show

- How to enter data from 2x2 tables
- How to get a sense of the weight assigned to each study
- How the study weights are affected by the model
- How to perform a sensitivity analysis
- How to perform a cumulative analysis
- How to interpret statistics for heterogeneity
- How to create a high-resolution plot

To open a CMA file > Download and Save file | Start CMA | Open file from within CMA

Download CMA file for computers that use a period to indicate decimals Download CMA file for computers that use a comma to indicate decimals

Download this PDF Download data in Excel Download trial of CMA

# Start the program

- Select the option [Start a blank spreadsheet]
- Click [Ok]

| † Con                 | preher | nsive    | meta | analy       | ysis - [Da | ta]   |     |      |      |      |       |       |        |    |        |            |       |          |            |              |             |          |         |      |   |    |   |     |   |   |   |
|-----------------------|--------|----------|------|-------------|------------|-------|-----|------|------|------|-------|-------|--------|----|--------|------------|-------|----------|------------|--------------|-------------|----------|---------|------|---|----|---|-----|---|---|---|
| <u>F</u> ile <u>E</u> | dit Fo | ormat    | View | <u>I</u> ns | sert Ider  | ntify | Too | ls C | om   | puta | tiona | l opt | ions   | An | alyses | ; <u>H</u> | elp   |          |            |              |             |          |         |      |   |    |   |     |   |   |   |
| Run an                | alyses | <b>→</b> | % D  | Ê           | 🖷 🖬        | 4     | X   | B    | ) (î | 3    |       |       | ·= ' ' |    | +00    | ÷.8        | H +   | <b>1</b> | <b>→</b> + | $\checkmark$ | <b>≜</b> ↓  | Z↓<br>A↓ |         |      |   |    |   |     |   |   |   |
|                       | A      |          | В    |             | С          |       | D   |      |      | E    |       | F     |        |    | G      |            | н     |          | I.         |              | J           |          | к       | L    |   | м  | N |     | 0 | Р | Q |
| 1                     |        |          |      |             |            |       |     | -    | _    |      |       |       |        |    | _      | G          | S Wel | come     |            | _            |             | -        |         | -    |   | -  | × | D   |   |   |   |
| 2                     |        |          |      |             |            |       |     |      |      |      |       |       |        |    |        | ľ          |       | come     |            |              |             |          |         |      | , |    |   |     |   |   |   |
| 3                     |        |          |      |             |            |       |     |      |      |      |       |       |        |    |        |            |       |          |            |              |             |          |         |      |   |    |   | 18. |   |   |   |
| 4                     |        |          |      |             |            |       |     |      |      |      |       |       |        |    |        |            | Wh    | at wo    | ould yo    | u lik        | e to do?    |          |         |      |   |    |   | 18. |   |   |   |
| 5                     |        |          |      |             |            |       |     |      |      |      |       |       |        |    |        | 11         |       |          |            |              |             |          |         |      |   |    | _ | 18. |   |   |   |
| 5                     |        |          |      |             |            |       |     |      |      |      |       |       |        |    |        |            |       |          |            |              |             |          |         |      |   |    |   | 18. |   |   |   |
| 8                     |        |          |      |             |            |       |     |      |      |      |       |       |        |    |        |            | 0     | Run H    | se tutori  | al           |             |          |         |      |   |    |   | 18. |   |   |   |
| 9                     |        |          |      |             |            |       |     |      |      |      |       |       |        |    |        | £.         | (C)   | Start a  | hlank s    | nrea         | Isheet      |          |         |      |   |    |   | 10. |   |   |   |
| 10                    |        |          |      |             |            |       |     |      |      |      |       |       |        |    |        | Ŀ.         | ~     | o        |            |              |             |          |         |      |   |    |   | 10. |   |   |   |
| 11                    |        |          |      |             |            |       |     |      |      |      |       |       |        |    |        |            |       |          |            | vaad         | 1000 U.000  | 9 - 1    | omplate |      |   |    |   |     |   |   |   |
| 12                    |        |          |      |             |            |       |     |      |      |      |       |       |        |    |        |            | 0     | Open     | an exist   | ing file     | e           |          |         |      |   |    |   |     |   |   |   |
| 13                    |        |          |      |             |            |       |     |      |      |      |       |       |        |    |        |            | 0     | Import   | data fro   | om an        | other prog  | gram     |         |      |   |    |   | 18. |   |   |   |
| 14                    |        |          |      |             |            |       |     |      |      |      |       |       |        |    |        |            |       |          |            |              |             |          |         |      |   |    |   | 18. |   |   |   |
| 15                    |        |          |      |             |            |       |     |      |      |      |       |       |        |    |        |            |       |          |            |              |             |          |         |      |   |    | - | 18. |   |   |   |
| 17                    |        |          |      |             |            |       |     |      |      |      |       |       |        |    |        |            |       |          |            |              |             |          |         |      |   |    |   | 18. |   |   |   |
| 18                    |        |          |      |             |            |       |     |      |      |      |       |       |        |    |        |            |       |          |            |              |             |          |         |      |   |    |   | 10. |   |   |   |
| 19                    |        |          |      |             |            |       |     |      |      |      |       |       |        |    |        | 11         |       |          |            |              |             |          |         |      |   |    |   | 10. |   |   |   |
| 20                    |        |          |      |             |            |       |     |      |      |      |       |       |        |    |        | 11         |       |          |            |              |             |          |         |      |   |    |   |     |   |   |   |
| 21                    |        |          |      |             |            |       |     |      |      |      |       |       |        |    |        |            |       |          |            |              |             |          |         |      |   |    |   |     |   |   |   |
| 22                    |        |          |      |             |            |       |     |      |      |      |       |       |        |    |        |            |       |          |            |              |             |          |         |      |   |    |   |     |   |   |   |
| 23                    |        |          |      |             |            |       |     |      |      |      |       |       |        |    |        |            |       |          |            |              |             |          |         |      |   |    |   |     |   |   |   |
| 24                    |        |          |      |             |            |       |     |      |      |      |       |       |        |    |        |            |       |          |            |              |             |          |         |      |   |    |   |     |   |   |   |
| 25                    |        |          |      |             |            |       |     |      |      |      |       |       |        |    |        |            |       |          |            |              |             |          |         |      |   |    |   |     |   |   |   |
| 26                    |        |          |      |             |            |       |     |      |      |      |       |       |        |    |        |            |       |          |            |              |             |          |         |      |   |    |   |     |   |   |   |
| 28                    |        |          |      |             |            |       |     |      |      |      |       |       |        |    |        |            |       |          |            |              |             |          |         |      |   |    | - |     |   |   |   |
| 29                    |        |          |      |             |            |       |     |      |      |      |       |       |        |    |        |            | ~     | Show     | this dial  | og wł        | nen I start | the p    | orogram |      |   |    |   |     |   |   |   |
| 30                    |        |          |      |             |            |       |     |      |      |      |       |       |        |    |        |            |       |          |            |              |             |          |         | lose |   | OK | 1 |     |   |   |   |
| 31                    |        |          |      |             |            |       |     |      |      |      |       |       |        |    |        |            |       |          |            |              |             |          |         | 1030 |   | UK | 1 |     |   |   |   |
| 32                    |        |          |      |             |            |       |     |      |      |      |       |       |        |    |        |            |       |          |            |              |             |          |         |      |   |    |   |     |   |   |   |
| 33                    |        |          |      |             |            |       |     |      |      |      |       |       |        |    |        | -          | _     | -        | _          | -            | _           | -        | _       | _    | - | _  | _ |     |   |   |   |
| 34                    |        |          |      |             |            |       |     |      |      |      |       |       |        |    |        |            |       |          |            |              |             |          |         |      |   |    |   |     |   |   |   |
| 35                    |        |          |      |             |            |       |     |      |      |      |       |       |        |    |        |            |       |          |            |              |             |          |         |      |   |    |   |     |   |   |   |

# Click Insert > Column for > Study names

| <table-of-contents> Comprehensive meta a</table-of-contents> | nalysis - [Data]                                               |                                                                             |                                       |        |      |   |   |   |
|--------------------------------------------------------------|----------------------------------------------------------------|-----------------------------------------------------------------------------|---------------------------------------|--------|------|---|---|---|
| <u>File Edit Format View</u>                                 | Insert Identify Tools Compu                                    | tational options Analyses <u>H</u> elp                                      |                                       |        |      |   |   |   |
| Run analyses 🔸 🗞 🗋                                           | Column for 🕨 🕨                                                 | Study names                                                                 | $\downarrow \downarrow \rightarrow +$ | ✓ 🗌 ĝ↓ | ≩↓ 🔍 |   |   |   |
| A B                                                          | Blank column                                                   | Subgroups within study                                                      | н і                                   | J      | к    | L | м | N |
| 1<br>2<br>3<br>4<br>5<br>6<br>7<br>8<br>9                    | Blank row     Blank rows     Gopy of selected row(s)     Study | Outcome names<br>Time point names<br>Effect size data<br>Moderator variable |                                       |        |      |   |   |   |

### The screen should look like this

| 👬 Co         | mprehensive met                 | a analysis - [      | [Data]             |           |              |             |                 |                            |       |         |   |   |   |   |
|--------------|---------------------------------|---------------------|--------------------|-----------|--------------|-------------|-----------------|----------------------------|-------|---------|---|---|---|---|
| <u>F</u> ile | <u>E</u> dit Format <u>V</u> ie | ew <u>I</u> nsert I | dentify <u>T</u> o | ols Compu | tational opt | ions Analys | es <u>H</u> elp |                            |       |         |   |   |   |   |
| Run a        | analyses 🔸 🗞 [                  | 🗅 🚅 🚟 I             |                    | % 🖻 🛍     | ∕⊒ ))        | = *≣  #3    | 3 1:08 🛗 👻      | $\downarrow \rightarrow -$ | ⊢ ✓ 🗆 | ≜i zi 🤇 | ) |   |   |   |
|              | Study name                      | в                   | С                  | D         | E            | F           | G               | н                          | I     | J       | к | L | м | N |
| 2            |                                 |                     |                    |           |              |             |                 |                            |       |         |   |   |   |   |
| 3            |                                 |                     |                    |           |              |             |                 |                            |       |         |   |   |   |   |
| 4            |                                 |                     |                    |           |              |             |                 |                            |       |         |   |   |   |   |
| 6            |                                 |                     |                    |           |              |             |                 |                            |       |         |   |   |   |   |
| 8            |                                 |                     |                    |           |              |             |                 |                            |       |         |   |   |   |   |
| 9            |                                 |                     |                    |           |              |             |                 |                            |       |         |   |   |   |   |

### Click Insert > Column for > Effect size data

| Comprehensive meta analysis - [Data]                              |                                            |                          |       |                  |   |   |   |   |
|-------------------------------------------------------------------|--------------------------------------------|--------------------------|-------|------------------|---|---|---|---|
| <u>File Edit</u> Format <u>View</u> Insert Identify <u>T</u> ools | Computational options Analyses Help        |                          |       |                  |   |   |   |   |
| Run analyses → % [] [] Column for                                 | Study names                                | $\star \downarrow \to -$ | ⊢ ✓ 🗆 | \$† <u>Z</u> † 🤇 |   |   |   |   |
| Study name                                                        | Subgroups within study<br>Comparison names | н                        | I     | J                | К | L | м | N |
| Copy of selected C                                                | Outcome names<br>Time point names          |                          |       |                  |   |   |   |   |
| 4<br>5<br>6<br>Copy of selected m                                 | ow(s) Effect size data Moderator variable  |                          |       |                  |   |   |   |   |
| 7<br>8                                                            |                                            |                          |       |                  |   |   |   |   |

The program displays this wizard

Select [Comparison of two groups...]

Select [Show all 100 formats] Click [Next]

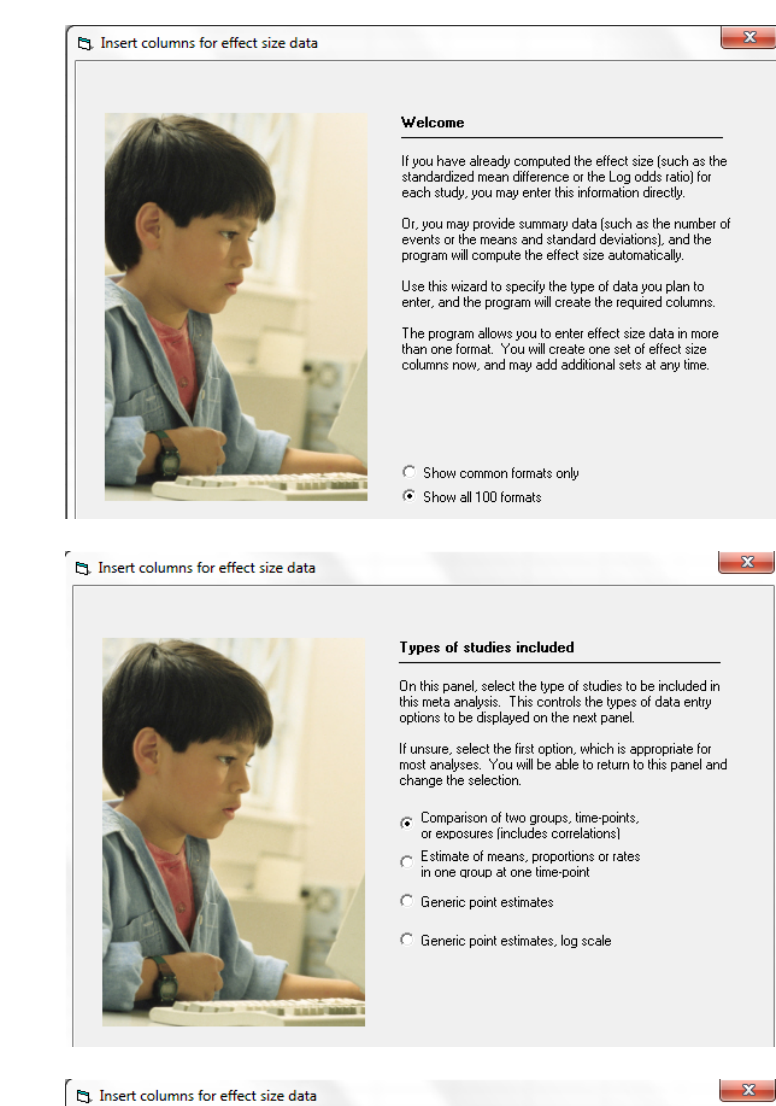

Drill down to

Click [Next]

Dichotomous (number of events) Unmatched groups, prospective ... Events and sample size in each group

© www.Meta-Analysis.com

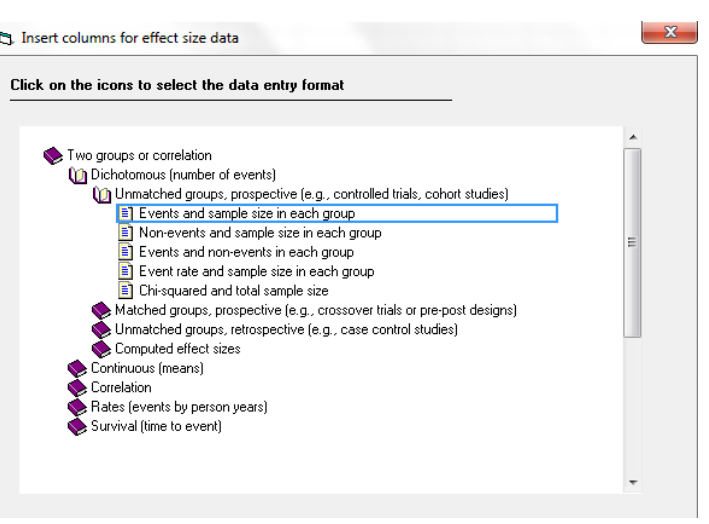

Guidelines for cardiac arrest

The program displays this wizard

Enter the following labels into the wizard

- First group > New
- Second group > Old
- Name for events > Alive
- Name for non-events > Dead

Click [Ok] and the program will copy the names into the grid

| Ŧ              | Com           | prehensive r | neta        | analysi         | s - [Data]     |               |                |                |                           |             |        |                            |                 |             |            |      |     |   |   |
|----------------|---------------|--------------|-------------|-----------------|----------------|---------------|----------------|----------------|---------------------------|-------------|--------|----------------------------|-----------------|-------------|------------|------|-----|---|---|
| Eil            | le <u>E</u> o | dit Format   | <u>V</u> ie | v <u>I</u> nser | t Identify     | <u>T</u> ools | Computati      | onal options   | s Analyses                | <u>H</u> el | р      |                            |                 |             |            |      |     |   |   |
| Ru             | in ana        | alyses 🔶 🔇   | 2           | J 🚁 4           |                | <b>њ</b>      |                | <b>  '- '=</b> | <b>*</b> ≣  <b>;</b> % ta | 8 <b>†</b>  | i • [  | $\downarrow \rightarrow +$ | / 🗌 🏄           | 🛛 🕹         |            |      |     |   |   |
|                |               | Study name   | Π           | New<br>Alive    | New<br>Total N | Old<br>Alive  | Old<br>Total N | Odds ratio     | Log odds<br>ratio         | s           | td Err | Variance                   | J               | к           | L          | м    | N   | 0 | Р |
|                | 1             |              | U           |                 |                |               |                | )              |                           |             |        |                            |                 |             |            |      |     |   |   |
| H              | 2             |              | _           |                 |                |               |                |                |                           |             |        |                            |                 |             |            |      |     |   |   |
|                | 4             |              |             |                 |                |               |                |                |                           |             |        |                            |                 |             |            |      |     |   |   |
|                | 5             |              |             |                 |                |               |                |                |                           |             |        |                            |                 |             |            |      |     |   |   |
| ⊢              |               |              |             |                 |                |               |                |                |                           |             |        |                            |                 |             |            |      |     |   |   |
|                | 8             |              |             |                 |                |               |                |                |                           | _           |        |                            |                 |             |            |      |     |   |   |
|                | 9             |              |             |                 |                |               |                |                |                           |             | Grou   | p names                    |                 |             |            |      | X   |   |   |
| 1              | 10            |              |             |                 |                |               |                |                |                           |             |        |                            |                 |             |            |      |     |   |   |
| 1              | 11            |              |             |                 |                |               |                |                |                           |             | Gro    | up names foi               | cohort or       | prospectiv  | e studies  |      |     |   |   |
| H              | 12            |              |             |                 |                |               |                |                |                           |             | Nam    | e for first group          | (e.g., Treate   | ed)         | N          | lew  |     |   |   |
| i i            | 14            |              |             |                 |                |               |                |                |                           |             | Nam    | e for second a             | oup (e.a., Co   | ontroll     | 6          | Did  | _   |   |   |
| 1              | 15            |              |             |                 |                |               |                |                |                           |             |        |                            |                 |             |            |      | _ 1 |   |   |
| 1              | 16            |              | _           |                 |                |               |                |                |                           |             |        |                            |                 |             |            |      |     |   |   |
| $\mathbb{H}$   | 17            |              | _           |                 |                |               |                |                |                           |             | Bina   | ary outcome                | in cohort o     | r prospecti | ve studies |      |     |   |   |
| H              | 19            |              |             |                 |                |               |                |                |                           |             | Nam    | e for events (e.           | g., Dead)       |             | A          | live |     |   |   |
| 2              | 20            |              |             |                 |                |               |                |                |                           |             | Nam    | e for non-even             | ts (e.g., Alive | 9           |            | )ead |     |   |   |
| 2              | 21            |              |             |                 |                |               |                |                |                           |             |        |                            |                 |             |            |      | - 1 |   |   |
| $+\frac{2}{2}$ | 22            |              | _           |                 |                |               |                |                |                           |             |        |                            | -               |             |            |      |     | ) |   |
|                | 24            |              |             |                 |                |               |                |                |                           |             |        |                            | C               | ancel       | Apply      | Uk   |     |   |   |
| 2              | 25            |              |             |                 |                |               |                |                |                           | L           |        |                            |                 |             |            |      |     |   |   |
| 2              | 26            |              |             |                 |                |               |                |                |                           |             |        |                            | _               | _           | _          | _    | _   |   |   |
|                | 27            |              | _           |                 |                |               |                |                |                           |             |        |                            |                 |             |            |      |     |   |   |
|                | 28            |              |             |                 |                |               |                |                |                           |             |        |                            |                 |             |            |      |     |   |   |
|                | 30            |              |             |                 |                |               |                |                |                           |             |        |                            |                 |             |            |      |     |   |   |
| 3              | 31            |              |             |                 |                |               |                |                |                           |             |        |                            |                 |             |            |      |     |   |   |
| 3              | 32            |              |             |                 |                |               |                |                |                           |             |        |                            |                 |             |            |      |     |   |   |

Rather than enter the data directly into CMA we will copy the data from Excel

- Switch to Excel and open the file "Guidelines for cardiac arrest"
- Highlight the rows and columns as shown, and press CTRL-C to copy to clipboard

|    | <b>⊡</b> ") • (° •   <del>-</del> |               |                |                       |          |          |           | Guidelines fo | or cardiac a | arrest.xlsx - N | /licrosoft Ex        | cel                           |                            |
|----|-----------------------------------|---------------|----------------|-----------------------|----------|----------|-----------|---------------|--------------|-----------------|----------------------|-------------------------------|----------------------------|
| F  | ile Home Ins                      | ert Page La   | yout Fo        | rmulas [              | Data Rev | iew Viev | v Acrol   | pat           |              |                 |                      |                               |                            |
| ľ  | Cut                               | Calibri       | * 11           | т А А                 | = =      | ■ ≫/     | 📑 Wrap    | Text          | General      |                 | •                    | 5                             |                            |
| Pa | ste 🛷 Format Painter              | BIU           | *              | <u>⊘</u> - <u>A</u> - | E E R    |          | •a• Merge | e & Center 👻  | \$ - %       | • • •.0<br>.00  | .00 Cond<br>.0 Forma | tional Forn<br>tting ∗ as Tat | nat Cell<br>ple = Styles = |
|    | Clipboard 🛛                       |               | Font           | - Fa                  |          | Alignm   | ent       | Es.           | Nu           | imber           | - Fai                | Styles                        |                            |
|    | S12                               | <b>-</b> (° . | f <sub>x</sub> |                       |          |          |           |               |              |                 |                      |                               |                            |
|    | А                                 | В             | С              | D                     | E        | F        | G         | Н             | 1            | J               | K                    | L                             | М                          |
| 1  | Study                             | New Alive     | New N          | Old Alive             | Old N    |          |           |               |              |                 |                      |                               |                            |
| 2  | Steinmetz, 2008                   | 41            | 226            | 21                    | 193      |          |           |               |              |                 |                      |                               |                            |
| 3  | Sayre, 2009                       | 96            | 1021           | 40                    | 660      |          |           |               |              |                 |                      |                               |                            |
| 4  | Olasveengen, 2009                 | 63            | 482            | 46                    | 435      |          |           |               |              |                 |                      |                               |                            |
| 5  | Robinson, 2010                    | 20            | 170            | 18                    | 162      |          |           |               |              |                 |                      |                               |                            |
| 6  | Hinchey, 2010                     | 47            | 410            | 18                    | 425      |          |           |               |              |                 |                      |                               |                            |
| 7  | Hung, 2010                        | 30            | 430            | 47                    | 463      |          |           |               |              |                 |                      |                               |                            |
| 8  | Aufderheide,2010                  | 211           | 1605           | 166                   | 1641     |          |           |               |              |                 |                      |                               |                            |
| 9  | Bigham, 2011                      | 177           | 2725           | 294                   | 5054     |          |           |               |              |                 |                      |                               |                            |
| 10 | Lick, 2011                        | 48            | 247            | 9                     | 106      |          |           |               |              |                 |                      |                               |                            |
| 11 |                                   |               |                |                       |          |          |           |               |              |                 |                      |                               |                            |
| 12 |                                   |               |                |                       |          |          |           |               |              |                 |                      |                               |                            |
| 13 |                                   |               |                |                       |          |          |           |               |              |                 |                      |                               |                            |
| 14 |                                   |               |                |                       |          |          |           |               |              |                 |                      |                               |                            |

Switch back to CMA

- Click in Cell Study name 1
- Press [CTRL-V] to paste the data into CMA
- Stretch the columns as needed for the text to be fully visible

Click here

| 👬 Co         | omprehensive meta               | a analysis ·     | [Data]         |                   |                |            |                     |                                     |          |   |   |   |   |   |  |
|--------------|---------------------------------|------------------|----------------|-------------------|----------------|------------|---------------------|-------------------------------------|----------|---|---|---|---|---|--|
| <u>F</u> ile | <u>E</u> dit Format <u>V</u> ie | w <u>I</u> nsert | Identify       | <u>T</u> ools Com | putational     | options An | alyses <u>H</u> elp |                                     |          |   |   |   |   |   |  |
| Run          | analyses 🔸 🗞 [                  | ) 🚅 👘            |                | X 🗈               |                | - *=  *≣   | ••• ••• •••         | $\downarrow \downarrow \rightarrow$ | + 🗸 🗌    |   | Q |   |   |   |  |
|              | Study name                      | New<br>Alive     | New<br>Total N | Old<br>Alive      | Old<br>Total N | Odds ratio | Log odds<br>ratio   | Std Err                             | Variance | J | к | L | м | N |  |
| 1            | Study 🥢                         | New Alive        | New N          | Old Alive         | Old N          |            |                     |                                     |          |   |   |   |   |   |  |
| 2            | Steinmetz, 2008                 | 41               | 226            | 21                | 193            | 1.815      | 0.596               | 0.288                               | 0.083    |   |   |   |   |   |  |
| 3            | Sayre, 2009                     | 96               | 1021           | 40                | 660            | 1.609      | 0.475               | 0.195                               | 0.038    |   |   |   |   |   |  |
| 4            | Olasveengen, 2009               | 63               | 482            | 46                | 435            | 1.272      | 0.240               | 0.206                               | 0.043    |   |   |   |   |   |  |
| 5            | Robinson, 2010                  | 20               | 170            | 18                | 162            | 1.067      | 0.065               | 0.345                               | 0.119    |   |   |   |   |   |  |
| 6            | Hinchey, 2010                   | 47               | 410            | 18                | 425            | 2.928      | 1.074               | 0.286                               | 0.082    |   |   |   |   |   |  |
| 7            | Hung, 2010                      | 30               | 430            | 47                | 463            | 0.664      | -0.410              | 0.244                               | 0.060    |   |   |   |   |   |  |
| 8            | Aufderheide,2010                | 211              | 1605           | 166               | 1641           | 1.345      | 0.296               | 0.110                               | 0.012    |   |   |   |   |   |  |
| 9            | Bigham, 2011                    | 177              | 2725           | 294               | 5054           | 1.125      | 0.118               | 0.098                               | 0.010    |   |   |   |   |   |  |
| 10           | Lick, 2011                      | 48               | 247            | 9                 | 106            | 2.600      | 0.955               | 0.384                               | 0.147    |   |   |   |   |   |  |
| 11           |                                 |                  |                |                   |                |            |                     |                                     |          |   |   |   |   |   |  |
| 12           |                                 |                  |                |                   |                |            |                     |                                     |          |   |   |   |   |   |  |
| 13           |                                 |                  |                |                   |                |            |                     |                                     |          |   |   |   |   |   |  |
| 14           |                                 |                  |                |                   |                |            |                     |                                     |          |   |   |   |   |   |  |

Since we've copied the row with the titles, we can check to ensure that all columns are being used as intended. The column that had been "New Alive" is now called "New Alive". Similarly, all other columns are labeled correctly.

Note that the program has computed the odds ratio for all studies and displayed this (as well as the log odds ratio, its standard error and variance) in the yellow columns.

Now, we can remove the first row

- Click in the first row to select it
- Click Edit > Delete row and confirm

| <u>т</u> с   | ompr                                                                                                    | ehensive meta anal                | lysis - [D | ata]          |                   |                |                         |                     |                                     |          |   |   |   |   |   |   |
|--------------|----------------------------------------------------------------------------------------------------|-----------------------------------|------------|---------------|-------------------|----------------|-------------------------|---------------------|-------------------------------------|----------|---|---|---|---|---|---|
| <u>F</u> ile | <u>E</u> dit                                                                                                    | Format <u>V</u> iew <u>I</u> n    | sert Id    | entify ]      | <u>F</u> ools Com | putational     | options An              | alyses <u>H</u> elp |                                     |          |   |   |   |   |   |   |
| Run          | ę ®ې                                                                                                    | Bookmark data                     |            | 1 🖨           | ኤ 🖻 🛍             | 2 / 🔁          | = <b>'</b> = <b>'</b> ≣ | ;00 ;36 ++          | $\downarrow \downarrow \rightarrow$ | + 🗸 🗌    |   | Q |   |   |   |   |
|              | ß                                                                                                    | Restore data<br>Column properties | ;          | New<br>ptal N | Old<br>Alive      | Old<br>Total N | Odds ratio              | Log odds<br>ratio   | Std Err                             | Variance | J | к | L | м | N | 0 |
| 1            |                                                                                                    | 0.1.0                             | ~ ~ ~      | wΝ            | Old Alive         | Old N          | K                       |                     |                                     |          |   |   |   |   |   |   |
| 2            | 43                                                                                                    | Copy selection                    | Ctrl+C     | 226           | 21                | 193            | 1.815                   | 0.596               | 0.288                               | 0.083    |   |   |   |   |   |   |
| 3            | 3         B≥         Copy with header         1021         40         660         1.609         0.475         0.195         0.038           4         B≥         Copy entire grid         482         45         435         1.272         0.240         0.903                                                                                                    |                                   |            |               |                   |                |                         |                     |                                     |          |   |   |   |   |   |   |
| 4            | 4         B2         46         435         1.272         0.240         0.003           5                                                                                                    |                                   |            |               |                   |                |                         |                     |                                     |          |   |   |   |   |   |   |
| 5            | r leg copy entire gind to the table to the table to the table to the table to the table to the table to the table table to the table tabl |                                   |            |               |                   |                |                         |                     |                                     |          |   |   |   |   |   |   |
| 6            | •==                                                                                                    | Paste                             | Ctri+v     | 410           | 18                | 425            | 2.928                   | 1.074               | 0.286                               | 0.082    |   |   |   |   |   |   |
| 7            | *                                                                                                    | Cut                               | Ctrl+X     | 430           | 47                | 463            | 0.664                   | -0.410              | 0.244                               | 0.060    |   |   |   |   |   |   |
| 8            | n                                                                                                    | Delete                            | Del        | 1605          | 166               | 1641           | 1.345                   | 0.296               | 0.110                               | 0.012    |   |   |   |   |   |   |
| 9            |                                                                                                    | Delete row                        |            | 2725          | 294               | 5054           | 1.125                   | 0.118               | 0.098                               | 0.010    |   |   |   |   |   |   |
| 10           |                                                                                                    | Delete Tow                        | ht         | 247           | 9                 | 106            | 2.600                   | 0.955               | 0.384                               | 0.147    |   |   |   |   |   |   |
| 11           |                                                                                                    | Delete study                      | v          | L             |                   |                |                         |                     |                                     |          |   |   |   |   |   |   |
| 12           |                                                                                                    | Delete column                     |            | L             |                   |                |                         |                     |                                     |          |   |   |   |   |   |   |
| 13           |                                                                                                    | Edit group names                  |            |               |                   |                |                         |                     |                                     |          |   |   |   |   |   |   |
| 14           |                                                                                                    | car group names                   |            |               |                   |                |                         |                     |                                     |          |   |   |   |   |   |   |
| 10           |                                                                                                    |                                   |            |               |                   |                |                         |                     |                                     |          |   |   |   |   |   |   |
| 17           |                                                                                                    |                                   |            |               |                   |                |                         |                     |                                     |          |   |   |   |   |   |   |
| 10           |                                                                                                    |                                   |            |               |                   |                |                         |                     |                                     |          |   |   |   |   |   |   |
| 10           |                                                                                                    |                                   |            |               |                   |                |                         |                     |                                     |          |   |   |   |   |   |   |
|              |                                                                                                    |                                   |            |               |                   |                |                         |                     |                                     |          |   |   |   |   |   |   |

Click here

#### The screen should look like this

| <b>∓</b> C   | omprehensive meta               | mprehensive meta analysis - [Data] |                |                   |                |            |                       |         |          |   |   |   |   |   |   |
|--------------|---------------------------------|------------------------------------|----------------|-------------------|----------------|------------|-----------------------|---------|----------|---|---|---|---|---|---|
| <u>F</u> ile | <u>E</u> dit Format <u>V</u> ie | w <u>I</u> nsert                   | Identify ]     | <u>I</u> ools Com | putational     | options An | alyses <u>H</u> elp   | •       |          |   |   |   |   |   |   |
| Run          | analyses → 🏷 [                  | ) 🚅 🖷                              |                | X 🖻 🕻             | 2 🕫 🕨          | -'= '≣     | .00 +.0 ++<br>+.0 .00 | - ↓ →   | • + 🗸 🗌  |   | Q |   |   |   |   |
|              | Study name                      | New<br>Alive                       | New<br>Total N | Old<br>Alive      | Old<br>Total N | Odds ratio | Log odds<br>ratio     | Std Err | Variance | J | к | L | м | N | T |
| 1            | Steinmetz, 2008                 | 41                                 | 226            | 21                | 193            | 1.815      | 0.596                 | 0.288   | 0.083    |   |   |   |   |   |   |
| 2            | Sayre, 2009                     | 96                                 | 1021           | 40                | 660            | 1.609      | 0.475                 | 0.195   | 0.038    |   |   |   |   |   |   |
| 3            | Olasveengen, 2009               | 63                                 | 482            | 46                | 435            | 1.272      | 0.240                 | 0.206   | 0.043    |   |   |   |   |   |   |
| 4            | Robinson, 2010                  | 20                                 | 170            | 18                | 162            | 1.067      | 0.065                 | 0.345   | 0.119    |   |   |   |   |   |   |
| 5            | Hinchey, 2010                   | 47                                 | 410            | 18                | 425            | 2.928      | 1.074                 | 0.286   | 0.082    |   |   |   |   |   |   |
| 6            | Hung, 2010                      | 30                                 | 430            | 47                | 463            | 0.664      | -0.410                | 0.244   | 0.060    |   |   |   |   |   |   |
| 7            | Aufderheide,2010                | 211                                | 1605           | 166               | 1641           | 1.345      | 0.296                 | 0.110   | 0.012    |   |   |   |   |   |   |
| 8            | Bigham, 2011                    | 177                                | 2725           | 294               | 5054           | 1.125      | 0.118                 | 0.098   | 0.010    |   |   |   |   |   |   |
| 9            | Lick, 2011                      | 48                                 | 247            | 9                 | 106            | 2.600      | 0.955                 | 0.384   | 0.147    |   |   |   |   |   |   |
| 10           |                                 |                                    |                |                   |                |            |                       |         |          |   |   |   |   |   |   |
| 11           |                                 |                                    |                |                   |                |            |                       |         |          |   |   |   |   |   |   |
| 12           |                                 |                                    |                |                   |                |            |                       |         |          |   |   |   |   |   |   |
| 13           |                                 |                                    |                |                   |                |            |                       |         |          |   |   |   |   |   |   |
| 14           |                                 |                                    |                |                   |                |            |                       |         |          |   |   |   |   |   |   |

We've followed the convention of putting the treated (new guidelines) group before the control (old guidelines). When we do this, if (a) the treated group does better and (b) the outcome is something good (being alive) the odds ratio will be greater than 1.0.

To check that things are working as planned let's use the last study. The proportion surviving is roughly 20% (48/247) in the New group and around 10% (9/106) in the Old group. The odds ratio (2.600) is indeed greater than 1. In the analysis, odds ratio greater than 1 should be labeled "Favors New" while odds ratios less than 1 should be labeled "Favors Old". We need to apply these labels manually. © www.Meta-Analysis.com Guidelines for cardiac arrest - 8 - At this point we should save the file

Click File > Save As ... •

| •           | Comprehensive meta ana                        | rehensive meta analysis - [C:\Users\Michael\Dropbox\Workshops 2\Guidelines for cardiac arrest\suidelines for cardiac arrest.cma] |        |                     |              |                |            |                   |                            |          |                  |   |   |   |   |
|-------------|-----------------------------------------------|----------------------------------------------------------------------------------------------------|--------|---------------------|--------------|----------------|------------|-------------------|----------------------------|----------|------------------|---|---|---|---|
| <u>F</u> il | e <u>E</u> dit Format <u>V</u> iew <u>I</u> r | nsert                                                                                                    | Ider   | ntify <u>T</u> ools | s Computa    | ational opti   | ons Analys | es <u>H</u> elp   |                            |          |                  |   |   |   |   |
|             | New                                           | <u> </u>                                                                                                    |        | 🖨 🐰                 | Þa 🛍         | 2a 🕨 – Y       | = *≣  ≠:8  | *:0 ** ▼          | $\downarrow \rightarrow +$ | · 🗸 🖂 :  | \$† <u>X</u> † 🗘 |   |   |   |   |
|             | Open Ctri                                     | 1+0                                                                                                    | ∾<br>e | New<br>Total N      | Old<br>Alive | Old<br>Total N | Odds ratio | Log odds<br>ratio | Std Err                    | Variance | J                | К | L | м | N |
|             | Import 41 226 21 193 1.815 0.596 0.288 0.083  |                                                                                                    |        |                     |              |                |            |                   |                            |          |                  |   |   |   |   |
|             | Import 96 1021 40 660 1.609 0.475 0.195 0.038 |                                                                                                    |        |                     |              |                |            |                   |                            |          |                  |   |   |   |   |
|             | Save Ctr                                      | rl+S                                                                                                    | 63     | 482                 | 46           | 435            | 1.272      | 0.240             | 0.206                      | 0.043    |                  |   |   |   |   |
|             | Same Ar                                       |                                                                                                    | 20     | 170                 | 18           | 162            | 1.067      | 0.065             | 0.345                      | 0.119    |                  |   |   |   |   |
| I           | Save <u>A</u> S                               |                                                                                                    | 47     | 410                 | 18           | 425            | 2.928      | 1.074             | 0.286                      | 0.082    |                  |   |   |   |   |
| le          | Print Ctr                                     | I+P                                                                                                    | 30     | 430                 | 47           | 463            | 0.664      | -0.410            | 0.244                      | 0.060    |                  |   |   |   |   |
| m           | Print setun                                   |                                                                                                    | 211    | 1605                | 166          | 1641           | 1.345      | 0.296             | 0.110                      | 0.012    |                  |   |   |   |   |
| 1 =         | T this secupin                                |                                                                                                    | 177    | 2725                | 294          | 5054           | 1.125      | 0.118             | 0.098                      | 0.010    |                  |   |   |   |   |
|             | Exit                                          |                                                                                                    | 48     | 247                 | 9            | 106            | 2.600      | 0.955             | 0.384                      | 0.147    |                  |   |   |   |   |
| 1           | 0                                             |                                                                                                    |        |                     |              |                |            |                   |                            |          |                  |   |   |   |   |
| 1           | 1                                             |                                                                                                    |        |                     |              |                |            |                   |                            |          |                  |   |   |   |   |
| 1           | 2                                             |                                                                                                    |        |                     |              |                |            |                   |                            |          |                  |   |   |   |   |
| 1           | 3                                             |                                                                                                    |        |                     |              |                |            |                   |                            |          |                  |   |   |   |   |
| 1           | 4                                             |                                                                                                    |        |                     |              |                |            |                   |                            |          |                  |   |   |   |   |
| 1           | 5                                             |                                                                                                    |        |                     |              |                |            |                   |                            |          |                  |   |   |   |   |
|             | -                                             |                                                                                                    |        |                     |              |                |            |                   |                            |          |                  |   |   |   |   |

Note that the file name is now in the header.

- [Save] will over-write the prior version of this file without warning •
- [Save As...] will allow you to save the file with a new name

| <del>,†</del> с | omprehensive meta an                                                                                                    | alysis - [C:\ | Users\Mici         | nael\Dropb   | ox\Worksh      | ops 2\Guide | lines for care    | diac arrest\G                | uidelines fo | r cardiac arr   | est.cma] |   |   |   |  |
|-----------------|----------------------------------------------------------------------------------------------------|---------------|--------------------|--------------|----------------|-------------|-------------------|------------------------------|--------------|-----------------|----------|---|---|---|--|
| <u>F</u> ile    | <u>E</u> dit Format <u>V</u> iew ]                                                                                                    | Insert Ider   | ntify <u>T</u> ool | s Comput     | ational opti   | ons Analys  | es <u>H</u> elp   |                              |              |                 |          |   |   |   |  |
| Run             | analyses 🔸 🗞 🗋 🕻                                                                                                    | 2 👬 日         | 😂 🕺                | Þa 🛍         | ⁄2   ▶ ▶       | = *≣  ;:8   | 1:08 🛗 👻          | $\downarrow$ $\rightarrow$ + | • 🖌 🗔 🛔      | 21 <u>2</u> 1 🔍 | 1        |   |   |   |  |
|                 | Study name                                                                                                    | New<br>Alive  | New<br>Total N     | Old<br>Alive | Old<br>Total N | Odds ratio  | Log odds<br>ratio | Std Err                      | Variance     | J               | к        | L | м | N |  |
| 1               | 1 Steinmetz, 2008 41 226 21 193 1.815 0.596 0.288 0.083                                                                                                    |               |                    |              |                |             |                   |                              |              |                 |          |   |   |   |  |
| 2               | Stemmerz, 2006         41         226         21         135         1,815         0,395         0,395         0,083           2         Sayre, 2009         96         1021         40         660         1,609         0,475         0,195         0,038 |               |                    |              |                |             |                   |                              |              |                 |          |   |   |   |  |
| 3               | Olasveengen, 2009                                                                                                    | 63            | 482                | 46           | 435            | 1.272       | 0.240             | 0.206                        | 0.043        |                 |          |   |   |   |  |
| 4               | Robinson, 2010                                                                                                    | 20            | 170                | 18           | 162            | 1.067       | 0.065             | 0.345                        | 0.119        |                 |          |   |   |   |  |
| 5               | Hinchey, 2010                                                                                                    | 47            | 410                | 18           | 425            | 2.928       | 1.074             | 0.286                        | 0.082        |                 |          |   |   |   |  |
| 6               | Hung, 2010                                                                                                    | 30            | 430                | 47           | 463            | 0.664       | -0.410            | 0.244                        | 0.060        |                 |          |   |   |   |  |
| 7               | Aufderheide,2010                                                                                                    | 211           | 1605               | 166          | 1641           | 1.345       | 0.296             | 0.110                        | 0.012        |                 |          |   |   |   |  |
| 8               | Bigham, 2011                                                                                                    | 177           | 2725               | 294          | 5054           | 1.125       | 0.118             | 0.098                        | 0.010        |                 |          |   |   |   |  |
| 9               | Lick, 2011                                                                                                    | 48            | 247                | 9            | 106            | 2.600       | 0.955             | 0.384                        | 0.147        |                 |          |   |   |   |  |
| 10              |                                                                                                    |               |                    |              |                |             |                   |                              |              |                 |          |   |   |   |  |
| 11              |                                                                                                    |               |                    |              |                |             |                   |                              |              |                 |          |   |   |   |  |
| 12              |                                                                                                    |               |                    |              |                |             |                   |                              |              |                 |          |   |   |   |  |
| 13              |                                                                                                    |               |                    |              |                |             |                   |                              |              |                 |          |   |   |   |  |
| 14              |                                                                                                    |               |                    |              |                |             |                   |                              |              |                 |          |   |   |   |  |
| 4.0             |                                                                                                    |               |                    |              |                |             |                   |                              |              |                 |          |   |   |   |  |

By default the program displays the odds ratio.

This is what we want to use in the analysis, so no modification is needed.

• To run the analysis, click [Run analysis]

© www.Meta-Analysis.com

This is the basic analysis screen

Stretch the Study name column so the full name displays

Initially, the program displays the fixed-effect analysis. This is indicated by the tab at the bottom and the label in the plot.

### Click [Both models]

The program displays results for both the fixed-effect and the random-effects analysis.

| Data en | uy L+ Next       | able       | - nigh resolu |               |         |         | ci measure. | Odds Tallo |                   |       | <u></u> | <u> </u> | <br> |
|---------|------------------|------------|---------------|---------------|---------|---------|-------------|------------|-------------------|-------|---------|----------|------|
| Model   | Study name       |            | Statis        | tics for each | study   |         |             | Ud         | lds ratio and 95% | u     |         |          |      |
|         |                  | Odds ratio | Lower limit   | Upper limit   | Z-Value | p-Value | 0.01        | 0.10       | 1.00              | 10.00 | 100.00  |          |      |
|         | Steinmetz, 2008  | 1.815      | 1.031         | 3.195         | 2.067   | 0.039   |             |            | <u>⊢</u> +–       |       |         |          |      |
|         | Sayre, 2009      | 1.609      | 1.097         | 2.358         | 2.435   | 0.015   |             |            |                   |       |         |          |      |
|         | Olasveengen,     | 1.272      | 0.849         | 1.905         | i 1.164 | 0.244   |             |            | +                 |       |         |          |      |
|         | Robinson, 2010   | 1.067      | 0.542         | 2.098         | 0.187   | 0.852   |             |            | _ <del></del>     |       |         |          |      |
|         | Hinchey, 2010    | 2.928      | 1.670         | 5.132         | 3.750   | 0.000   |             |            |                   | -     |         |          |      |
|         | Hung, 2010       | 0.664      | 0.412         | 1.071         | -1.680  | 0.093   |             |            |                   |       |         |          |      |
|         | Aufderheide,2010 | 1.345      | 1.084         | 1.669         | 2.688   | 0.007   |             |            | +                 |       |         |          |      |
|         | Bigham, 2011     | 1.125      | 0.928         | 1.364         | 1.196   | 0.232   |             |            | +                 |       |         |          |      |
|         | Lisk, 2011       | 2.600      | 1.225         | 5.515         | i 2.489 | 0.013   |             |            |                   | -     |         |          |      |
| ed      |                  | 1.293      | 1.153         | 1.451         | 4.395   | 0.000   |             |            | +                 |       |         |          |      |
| ndom    |                  | 1.389      | 1.104         | 1.748         | 2.804   | 0.005   |             |            | +                 |       |         |          |      |
|         |                  |            |               |               |         |         |             |            |                   |       |         |          |      |

The fact that the two results are not identical tells us that the weights are different, which means that the effect size varies from study to study. (This means that  $T^2$ , the estimate of between-study variance in true effects is non-zero. It is *not* a test of statistical significance).

The confidence interval is wider for random-effects than for fixed-effects. This will always be the case when  $T^2$  is non-zero.

The random-effects estimate of the effect size is slightly stronger (further from 1.0) than the fixed-effect estimate. The FE and RE estimates will almost always differ from each other when  $T^2$  is non-zero, but the difference can be in either direction.

In any event, the random-effects model is a better fit for the way the studies were sampled, and therefore that is the model we will use in the analysis.

• Click Random on the tab at the bottom

The plot now displays the random-effects analysis alone.

| Compre                    | ehensive meta anal                                               | ysis - [Analy:                   | sis]                             |                                  |                                   |                                  |            |               |                  |         |        |     |  | × |
|---------------------------|------------------------------------------------------------------|----------------------------------|----------------------------------|----------------------------------|-----------------------------------|----------------------------------|------------|---------------|------------------|---------|--------|-----|--|---|
| <u>F</u> ile <u>E</u> dit | F <u>o</u> rmat <u>V</u> iew Co                                  | omputationa                      | l options A                      | nalyses <u>H</u> e               | lp                                |                                  |            |               |                  |         |        |     |  |   |
| ← Data er                 | ntry t⊐ Next t                                                   | able                             | - High resol                     | ution plot                       | Belect by                         | + Effe                           | ct measure | e: Odds ratio | • 🔳 🗌            | ] == 11 | ĭ≇E ₹  | 🕻 🚺 |  |   |
| Model                     | Study name                                                       |                                  | Stati                            | stics for each                   | study                             |                                  |            | Odo           | ls ratio and 95% | CI      |        |     |  |   |
|                           |                                                                  | Odds ratio                       | Lower limit                      | Upper limit                      | Z-Value                           | p∙Value                          | 0.01       | 0.10          | 1.00             | 10.00   | 100.00 |     |  |   |
|                           | Steinmetz, 2008<br>Sayre, 2009<br>Olasveengen,<br>Robinson, 2010 | 1.815<br>1.609<br>1.272<br>1.067 | 1.031<br>1.097<br>0.849<br>0.542 | 3.195<br>2.358<br>1.905<br>2.098 | 2.067<br>2.435<br>1.164<br>0.187  | 0.039<br>0.015<br>0.244<br>0.852 |            |               |                  |         |        |     |  |   |
|                           | Hinchey, 2010<br>Hung, 2010<br>Aufderheide,2010<br>Bigham, 2011  | 2.928<br>0.664<br>1.345<br>1.125 | 1.670<br>0.412<br>1.084<br>0.928 | 5.132<br>1.071<br>1.669<br>1.364 | 3.750<br>-1.680<br>2.688<br>1.196 | 0.000<br>0.093<br>0.007<br>0.232 |            |               |                  | -       |        |     |  |   |
| Random                    | tick, 2011                                                       | 2.600<br>1.389                   | 1.225<br>1.104                   | 5.515<br>1.748                   | 2.489<br>2.804                    | 0.013                            |            |               |                  | -       |        |     |  |   |
| Fired R.<br>Balic sta     | andom Both mode                                                  | els<br>oved Cu                   | mulative anal                    | vsis Calc                        | ulations                          |                                  |            |               |                  |         |        |     |  |   |

A quick view of the plot suggests the following

- Almost all studies suggest an advantage for the new guidelines over the old
- In most studies this effect falls in the range of 1.067 to 2.928, though the CI for single studies extend well beyond that range. One study suggests that the old guidelines did better, but the effect is not statistically significant.
- The summary effect is 1.389 with a CI of 1.104 to 1.748. Thus, the mean effect is likely in the clinically important range.
- The summary effect has a Z-value 2.804 and a *p*-value of 0.005. Thus we can reject the null hypotheses that the true odds ratio is 1.0.
- It's clear from the plot that there is variation in the *observed* effects. It also looks like the observed variation exceeds the amount that we would expect to see based solely on within-study sampling error. For example, the CI for the Hinchey study has little (if any) overlap with the CI for the summary effect.
- We also know that there must be some true between-study variance in the sample, by virtue of the fact that the RE estimate is different than the FE estimate.
- To have a closer look at this variance we turn to the next table.

Click [Next table]

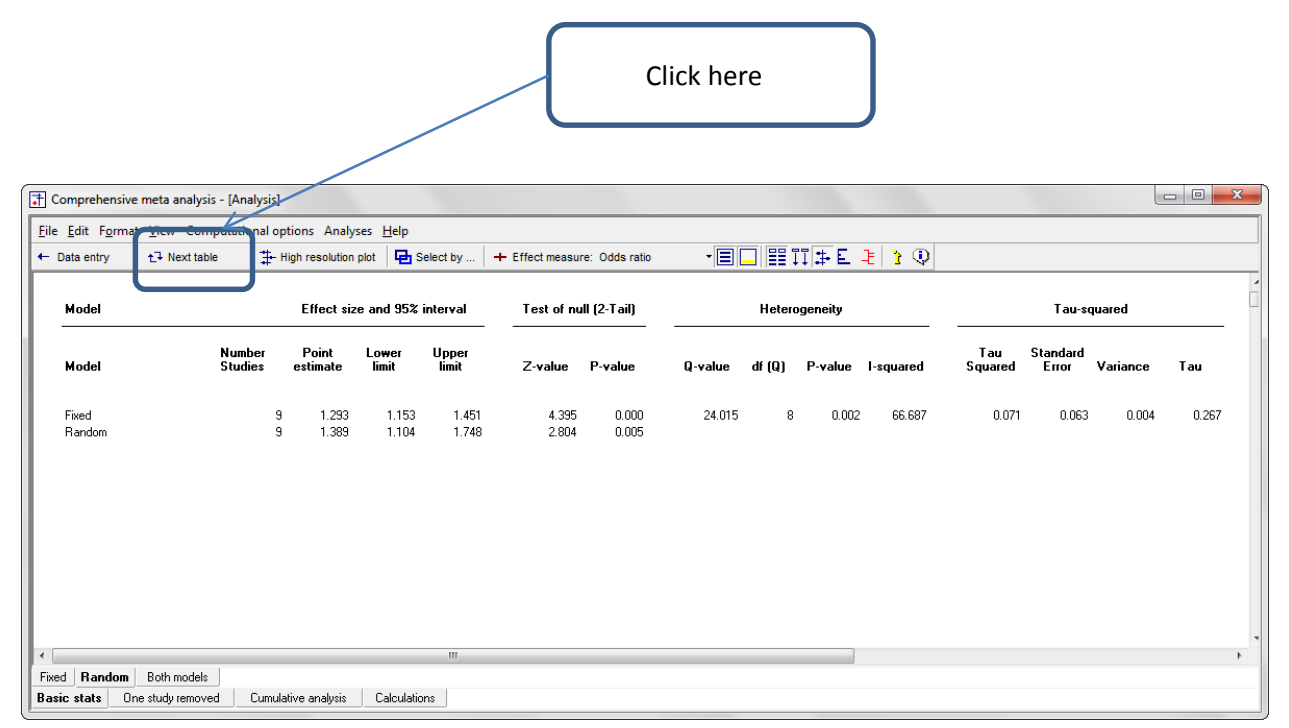

The statistics at the left duplicate those we saw on the prior screen.

- Under the random-effects model the odds ratio is 1.389 with a 95% confidence interval of 1.104 to 1.748. The test of the null (that the true risk ratio is 1.0) yields a Z-value of 2.804 and a corresponding p-value of 0.005.
- The statistics at the upper right relate to the dispersion of effect sizes across studies.
- The Q-value is 24.015 with df=8 and p=0.002. Q reflects the distance of each study from the mean effect (weighted, squared, and summed over all studies). Q is always computed using FE weights (which is the reason it is displayed on the "Fixed" row, but applies to both FE and RE analyses.
- If all studies actually shared the same true effect size, the expected value of Q would be equal to df (which is 8). Here, Q exceeds that value, and exceeds it by enough that the difference is probably not due to chance. The p-value of 0.002 allows us to reject the null hypothesis that all studies share the same true effect size, and conclude that the true effect size actually varies from study to study.
- T<sup>2</sup> is the estimate of the between-study variance in true effects. This estimate is 0.071. T is the estimate of the between-study standard deviation in true effects. This estimate is 0.267. Note that these values are in log units. Therefore, to use these estimates to compute confidence intervals or prediction intervals we would need to convert all values into log units, perform the computations, and convert the values back into odds ratios. (This is handled automatically by the program.)
- The variance in effect sizes includes both sampling error and variance in the true effect size from study to study. The *l*<sup>2</sup> value is 66.687, which tell is that about two-thirds of the *observed* variance in effect sizes reflects differences in *true* effect sizes. This means that if each of the

Guidelines for cardiac arrest

studies had a huge sample size (so that the observed effect closely mirrored the true effect size for that study's population) the observed effects would fall closer to each other than they do now, but would not align exactly. The variance of the observed effects would drop by about a third.

#### Click [Next table] to return to this screen

It's always important to see how much each study contributed to the summary effect. For example, if the summary effect was dominated by one or two studies, we would want to be aware of this and consider if it affects the generalizability of the results.

• Click the [Weights] button on the toolbar to display the relative weight assigned to each study.

| 🕂 Comprehe                                          | ensive meta anal                                                                                                    | ysis - [Analys                                                                         | is]                                                                                    |                                                                      |                                                                                                    |                                                                                        |           |                |                   |       |                           |                                                                           |  |
|-----------------------------------------------------|----------------------------------------------------------------------------------------------------|----------------------------------------------------------------------------------------|----------------------------------------------------------------------------------------|----------------------------------------------------------------------|----------------------------------------------------------------------------------------------------|----------------------------------------------------------------------------------------|-----------|----------------|-------------------|-------|---------------------------|---------------------------------------------------------------------------|--|
| <u>File</u> Edit Fo                                 | ormat <u>View</u> Co                                                                                                    | mputational                                                                            | options A                                                                              | nalyses <u>H</u>                                                     | elp                                                                                                    |                                                                                        |           |                |                   |       |                           |                                                                           |  |
| ← Data entry                                        | y t⊒ Next t                                                                                                    | able 🚦                                                                                 | High resol                                                                             | ution plot                                                           | E Select by .                                                                                               | + Effe                                                                                 | ct measur | re: Odds ratio | - 8               |       | [ <b>₽</b> Е <del>≹</del> | Q 1                                                                       |  |
| Model                                               | Study name                                                                                                    |                                                                                        | Statis                                                                                 | stics for each                                                       | n study                                                                                                    |                                                                                        |           | Od             | lds ratio and 95% | СІ    |                           | Weight (Random)                                                           |  |
|                                                     |                                                                                                    | Odds ratio                                                                             | Lower limit                                                                            | Upper limit                                                          | Z-Value                                                                                                    | p-Value                                                                                | 0.01      | 0.10           | 1.00              | 10.00 | 100.00                    | Relative weight                                                           |  |
| S<br>S<br>C<br>F<br>F<br>F<br>F<br>L<br>L<br>Random | Steinmetz, 2008<br>Sayre, 2009<br>Dlasveengen,<br>Robinson, 2010<br>Hinchey, 2010<br>Aufderheide, 2010<br>Bigham, 2011<br>Lick, 2011 | 1.815<br>1.609<br>1.272<br>1.067<br>2.928<br>0.664<br>1.345<br>1.125<br>2.600<br>1.389 | 1.031<br>1.097<br>0.849<br>0.542<br>1.670<br>0.412<br>1.084<br>0.928<br>1.225<br>1.104 | 3.19<br>2.35<br>1.90<br>5.13<br>1.07<br>1.66<br>5.51<br>1.36<br>5.51 | 5 2.067<br>8 2.435<br>5 1.164<br>8 0.187<br>2 3.750<br>1 -1.680<br>8 2.688<br>4 1.196<br>5 2.489<br>8 2.804 | 0.039<br>0.015<br>0.244<br>0.852<br>0.000<br>0.093<br>0.007<br>0.232<br>0.013<br>0.005 |           |                |                   | -     |                           | 8.90<br>12.57<br>12.08<br>7.22<br>8.96<br>10.51<br>16.49<br>17.00<br>6.29 |  |
| Fix d Rane<br>Basic stats                           | dom Both mode                                                                                                    | als<br>wed Cur                                                                         | nulative analy                                                                         | ısis Cal                                                             | culations                                                                                                   |                                                                                        |           |                |                   |       |                           |                                                                           |  |

We can see that the relative weights ranged from a low of 3.29% to a high of 17.00%. So, no single study dominated the analysis. Five studies have relative weights in the range of 10% to 17% while the remaining four have weights in the range of 6% to 9%.

Do any studies appear to be outliers?

• Click the residual button on the toolbar to display the Residual column.

One study has a standardized residual of +2.00 while another has a standardized residual of -2.16. We may want to have a closer look at these and their impact on the analysis. It's likely that they offset each other's impact on the mean effect, while increasing the estimate of between-study variance.

| Compre                           | Comprehensive meta analysis - [Analysis]                                                                                                    |                                                                               |                                                                               |                                                                               |                                                                                |                                                                               |            |                |                   |       |        |                                                                       |  |  |
|----------------------------------|----------------------------------------------------------------------------------------------------|-------------------------------------------------------------------------------|-------------------------------------------------------------------------------|-------------------------------------------------------------------------------|--------------------------------------------------------------------------------|-------------------------------------------------------------------------------|------------|----------------|-------------------|-------|--------|-----------------------------------------------------------------------|--|--|
| <u>F</u> ile <u>E</u> dit        | Format <u>V</u> iew Co                                                                                                    | omputationa                                                                   | l options A                                                                   | Analyses <u>H</u> e                                                           | lp                                                                             |                                                                               |            |                |                   |       |        |                                                                       |  |  |
| ← Data en                        | try t⊒ Next t                                                                                                    | able                                                                          | 🕂 High resol                                                                  | lution plot                                                                   | 🔁 Select by .                                                                  | . 🕇 🕂 Effe                                                                    | ect measur | re: Odds ratio | - 3               |       | 3 E 🗦  | <b>Q</b>                                                              |  |  |
| Model                            | Study name                                                                                                    |                                                                               | Stati                                                                         | stics for each                                                                | study                                                                          |                                                                               |            | Dd             | lds ratio and 95% | : CI  |        | Residual (Random)                                                     |  |  |
|                                  |                                                                                                    | Odds ratio                                                                    | Lower limit                                                                   | Upper limit                                                                   | Z-Value                                                                        | p-Value                                                                       | 0.01       | 0.10           | 1.00              | 10.00 | 100.00 | Std Residual                                                          |  |  |
|                                  | Steinmetz, 2008<br>Sayre, 2009<br>Olasveengen,<br>Robinson, 2010<br>Hinchey, 2010<br>Hung, 2010<br>Aufderheide, 2010<br>Bigham, 2011<br>Lick, 2011 | 1.815<br>1.609<br>1.272<br>1.067<br>2.928<br>0.664<br>1.345<br>1.125<br>2.600 | 1.031<br>1.097<br>0.849<br>0.542<br>1.670<br>0.412<br>1.084<br>0.928<br>1.225 | 3.195<br>2.358<br>1.905<br>2.098<br>5.132<br>1.071<br>1.669<br>1.364<br>5.515 | 2.067<br>2.435<br>1.164<br>0.187<br>3.750<br>-1.680<br>2.688<br>1.196<br>2.489 | 0.039<br>0.015<br>0.244<br>0.852<br>0.000<br>0.093<br>0.007<br>0.232<br>0.013 |            |                |                   | _     |        | 0,71<br>0,48<br>0,28<br>0,63<br>2,00<br>-2,16<br>0,12<br>0,82<br>1,39 |  |  |
| Random<br>Fixed Ra<br>Basic stat | ndom Both mode<br>s One study remo                                                                                                    | els<br>sved Cu                                                                | 1.104<br>mulative anal                                                        | 1.748<br>ysis Calc                                                            | 2.804<br>sulations                                                             | 0.005                                                                         |            |                | +                 |       |        |                                                                       |  |  |

We might wonder how the summary effect would have shifted if any one study had been excluded from the analysis. To address this question we can run the analysis eight times, each time with a single study excluded.

The program allows us to run these eight analyses in one step.

| Compre                    | Comprehensive meta analysis - [Analysis]                                                                                             |                                                                                        |                                                                                        |                                                                                        |                                                                                                    |                                                                                        |              |               |                                       |             |        |  |  |
|---------------------------|----------------------------------------------------------------------------------------------------|----------------------------------------------------------------------------------------|----------------------------------------------------------------------------------------|----------------------------------------------------------------------------------------|----------------------------------------------------------------------------------------------------|----------------------------------------------------------------------------------------|--------------|---------------|---------------------------------------|-------------|--------|--|--|
| <u>F</u> ile <u>E</u> dit | Format View Co                                                                                                    | mputationa                                                                             | l options A                                                                            | nalyses <u>H</u>                                                                       | elp                                                                                                    |                                                                                        |              |               |                                       |             |        |  |  |
| 🔶 Data er                 | itry t⊒ Next ta                                                                                                    | able                                                                                   | High resol                                                                             | ution plot                                                                             | 🔁 Select by                                                                                                | . 🕇 🕂 Effe                                                                             | ect measure: | Odds ratio    | - 3                                   | ]           | 0      |  |  |
| Model                     | Study name                                                                                                    |                                                                                        | Statistic                                                                              | s with study                                                                           | removed                                                                                                    |                                                                                        |              | Odds ratio (S | 95% CI) with stu                      | idy removed |        |  |  |
|                           |                                                                                                    | Point                                                                                  | Lower limit                                                                            | Upper limit                                                                            | Z-Value                                                                                                    | p-Value                                                                                | 0.01         | 0.10          | 1.00                                  | 10.00       | 100.00 |  |  |
| Random                    | Steinmetz, 2008<br>Sayre, 2009<br>Olasveengen,<br>Robinson, 2010<br>Hinchey, 2010<br>Aufderheide, 2010<br>Bigham, 2011<br>Lick, 2011 | 1.354<br>1.365<br>1.414<br>1.422<br>1.281<br>1.487<br>1.416<br>1.459<br>1.330<br>1.389 | 1.061<br>1.057<br>1.089<br>1.112<br>1.046<br>1.205<br>1.058<br>1.105<br>1.059<br>1.104 | 1.728<br>1.762<br>1.834<br>1.811<br>1.563<br>1.835<br>1.894<br>1.928<br>1.670<br>1.748 | 2 2,440<br>2 2,387<br>4 2,604<br>7 2,811<br>9 2,333<br>5 3,702<br>4 2,341<br>6 2,661<br>9 2,450<br>8 2,804 | 0.015<br>0.017<br>0.009<br>0.005<br>0.017<br>0.000<br>0.019<br>0.008<br>0.014<br>0.005 |              |               | + + + + + + + + + + + + + + + + + + + |             |        |  |  |
| Fixed Ra<br>Basic stats   | ar jom<br>3 One study remo                                                                                                    | oved                                                                                   | mulative analy                                                                         | usis Cal                                                                               | culations                                                                                                  |                                                                                        |              |               |                                       |             |        |  |  |

• Click [One study removed] at the bottom.

The program displays this screen. The yellow line at the bottom is the analysis with all eight studies. The first row is what the yellow line would look like if the first study was excluded from the analysis. The second row is what the yellow line would look like if the second study was excluded from the analysis. And so on.

It seems that the effect size would remain pretty-much unchanged if any one study was removed – in other words, the conclusions are not dependent on any single study. The summary effect is an odds ratio of 1.389. If we remove any one study the effect size stays in the range of 1.281 to 1.489, which is probably not a clinically important difference.

For those concerned about significance tests, the p-value with all studies is 0.005, and it stays at < 0.02 with any single study removed.

We might wonder how the weight of the evidence has shifted over time. In other words, what would a meta-analysis have shown if we had performed it after the first study, after the first two studies, and so on.

To run this analysis we need to ensure that the studies are sorted by year on the data-entry screen. In this case, they are, and so we can proceed.

- Click [Cumulative analysis] on the bottom
- Click the tool for relative weights on the menu

The program displays this screen

| Compret                   | Comprehensive meta analysis - [Analysis]                                                        |                                                    |                                                    |                                                    |                                                    |                                                    |          |             |                                         |         |        |                                                   |  |  |
|---------------------------|-------------------------------------------------------------------------------------------------|----------------------------------------------------|----------------------------------------------------|----------------------------------------------------|----------------------------------------------------|----------------------------------------------------|----------|-------------|-----------------------------------------|---------|--------|---------------------------------------------------|--|--|
| <u>F</u> ile <u>E</u> dit | F <u>o</u> rmat <u>V</u> iew Co                                                                 | omputationa                                        | l options A                                        | Analyses <u>H</u> e                                | elp                                                |                                                    |          |             |                                         |         |        |                                                   |  |  |
| ← Data ent                | ry t⊒ Next t                                                                                    | able                                               | - High resol                                       | lution plot                                        | Belect by .                                        | 🕇 🕂 Effe                                           | ct measu | re: Odds ra | atio 🛛 🛨 🗐                              | ]       | I≇E    | 0 1                                               |  |  |
| Model                     | Study name                                                                                      |                                                    | Cu                                                 | mulative statis                                    | itics                                              |                                                    |          | C           | Cumulative odds ratio (!                | 95% CI) |        | Weight (Random)                                   |  |  |
|                           |                                                                                                 | Point                                              | Lower limit                                        | Upper limit                                        | Z-Value                                            | p-Value                                            | 0.01     | 0.1         | 10 1.00                                 | 10.00   | 100.00 | Relative weight                                   |  |  |
|                           | Steinmetz, 2008<br>Sayre, 2009<br>Olasveengen,<br>Robinson, 2010<br>Hinchey, 2010<br>Hung, 2010 | 1.815<br>1.671<br>1.506<br>1.445<br>1.627<br>1.398 | 1.031<br>1.217<br>1.174<br>1.144<br>1.204<br>0.952 | 3.195<br>2.294<br>1.933<br>1.826<br>2.198<br>2.055 | 2.067<br>3.175<br>3.217<br>3.083<br>3.169<br>1.707 | 0.039<br>0.001<br>0.001<br>0.002<br>0.002<br>0.088 |          |             | +++++++++++++++++++++++++++++++++++++++ |         |        | 8.90<br>21.46<br>33.54<br>40.76<br>49.72<br>60.23 |  |  |
| Bandom                    | Aufderheide,2010<br>Bigham, 2011<br>Lick, 2011                                                  | 1.385<br>1.330<br>1.389                            | 1.043<br>1.059<br>1.104<br>1.104                   | 1.838<br>1.670<br>1.748<br>1.748                   | 2.251<br>2.450<br>2.804                            | 0.024<br>0.014<br>0.005                            |          |             | +++++++++++++++++++++++++++++++++++++++ |         |        | 76.72<br>93.71<br>100.00                          |  |  |
| Fixed Ra                  | ndom                                                                                            | 1.305                                              | 1.104                                              | 1.740                                              | 2.004                                              | 0.000                                              |          |             |                                         |         |        |                                                   |  |  |
| Basic stats               | Une study remo                                                                                  | oved Cum                                           | ulative ana                                        | ilysis Calo                                        | ations                                             |                                                    |          |             |                                         |         |        |                                                   |  |  |

The risk ratio would have been estimated at 1.815 after the one study, at 1.671 after two studies, and at 1.506 after three studies. From that point on, the estimate is pretty stable to the end.

While the estimate of the effect size changes little beyond the first three studies, the confidence interval narrows with each additional study, which means that we have a more precise estimate of the effect size. It also means that the p-value moves closer to zero.

This does not mean that the additional studies were unimportant. They may have provided important information about the robustness of the effect. They did provide information about other outcomes (not reported here).

Please note that the cumulative analysis shown here is intended only as a look-back. It would be a very bad idea to repeat a meta-analysis every time a new study was added to the literature, with the goal of stopping when the *p*-value hits 0.05. If the goal is to repeat the analysis every time a study is added, then adjustments must be made to the *p*-value and confidence interval.

- Click [Basic stats] to return to this screen
- Click [Both models] to display both Fixed-effect and Random-effects estimates
- Click [Weights] to display the relative weights assigned under both models

| Comprehensive meta analysis - [Analysis]     Elle, Edit, Ecompatibility Computational options, Analyses, Help, |                                                                                                    |                                                                                                 |                                                                                                 |                                                                                                 |                                                                                                  |                                                                                                 |            |                |                    |       |        |                                                                        |                                                                           |  |
|----------------------------------------------------------------------------------------------------|----------------------------------------------------------------------------------------------------|-------------------------------------------------------------------------------------------------|-------------------------------------------------------------------------------------------------|-------------------------------------------------------------------------------------------------|--------------------------------------------------------------------------------------------------|-------------------------------------------------------------------------------------------------|------------|----------------|--------------------|-------|--------|------------------------------------------------------------------------|---------------------------------------------------------------------------|--|
| <u>File</u> Edit                                                                                               | Format <u>V</u> iew Co                                                                                                    | omputationa                                                                                     | l options A                                                                                     | nalyses <u>H</u> e                                                                              | зlp                                                                                              |                                                                                                 |            |                |                    |       |        |                                                                        |                                                                           |  |
| ← Data en                                                                                                    | try t <mark>⊐</mark> Next t                                                                                                    | able                                                                                            | 🕂 High resol                                                                                    | ution plot                                                                                      | Select by                                                                                        | 🕂 🕂 Effe                                                                                        | ect measur | re: Odds ratio | - 🔳                |       | ī‡E ₹  | 0                                                                      |                                                                           |  |
| Model                                                                                                    | Study name                                                                                                    |                                                                                                 | Stati                                                                                           | stics for each                                                                                  | study                                                                                            |                                                                                                 |            | 1              | Odds ratio and 95% | CI    |        | Weight (Fixed)                                                         | Weight (Random)                                                           |  |
|                                                                                                    |                                                                                                    | Odds ratio                                                                                      | Lower limit                                                                                     | Upper limit                                                                                     | Z-Value                                                                                          | p-Value                                                                                         | 0.01       | 0.10           | 1.00               | 10.00 | 100.00 | Relative weight                                                        | Relative weight                                                           |  |
| Fixed<br>Random                                                                                                | Steinmetz, 2008<br>Sayre, 2009<br>Olasveengen,<br>Robinson, 2010<br>Hunge, 2010<br>Aufderheide, 2010<br>Bigham, 2011<br>Lick, 2011 | 1.815<br>1.609<br>1.272<br>1.067<br>2.928<br>0.664<br>1.345<br>1.125<br>2.600<br>1.293<br>1.389 | 1.031<br>1.097<br>0.849<br>0.542<br>1.670<br>0.412<br>1.084<br>0.928<br>1.225<br>1.153<br>1.104 | 3.195<br>2.358<br>1.905<br>2.098<br>5.132<br>1.071<br>1.669<br>1.364<br>5.515<br>1.451<br>1.748 | 2.067<br>2.435<br>1.164<br>0.187<br>3.750<br>-1.680<br>2.688<br>1.196<br>2.489<br>4.395<br>2.804 | 0.039<br>0.015<br>0.244<br>0.852<br>0.000<br>0.093<br>0.007<br>0.232<br>0.013<br>0.000<br>0.005 |            |                |                    | _     |        | 4.12<br>8.99<br>8.05<br>2.88<br>4.18<br>5.76<br>28.19<br>35.51<br>2.33 | 8.90<br>12.57<br>12.08<br>7.22<br>8.96<br>10.51<br>16.49<br>17.00<br>6.29 |  |
| Fixed Fi<br>Basic stal                                                                                         | an om Both mod                                                                                                    | els<br>Cu                                                                                       | mulative analy                                                                                  | usis Calo                                                                                       | sulations                                                                                        |                                                                                                 |            |                |                    |       |        |                                                                        |                                                                           |  |

As noted earlier, we use the random-effects model because it matches the way the studies were sampled. (As it happens, the test of homogeneity also yielded a p-value of 0.002, which tells us that the fixed-effect model is empirically false. However, we would have selected random-effects even if this *p*-value was not statistically significant).

In that context, this screen is presented purely for instructional purposes, to show how the weights affect the model.

The plot shows that the odds ratio moves slightly to the right (a larger effect, since we are working with values above 1.0) when we move from fixed-effect weights to random-effects weights. The columns with the weights show why this happens. The Bigham study happens to have an unusually small effect size relative to the others. This study also happens to have a large sample size. Under the FE model this study gets 35% of the weight, and pulls the summary effect to the left. Under the RE model this study gets only 17% of the weight. It still pulls the summary effect to the left, but not as much. The weight for other studies shifts as well, with the overall impact of the shifts being for the RE estimate to be slightly higher.

Next, we want to create a high-resolution plot.

When we click [Hi-Res], the screen will be recreated in a high-resolution plot. Therefore, *before* moving to that screen we need to determine which columns to include (or exclude). The basic idea is to exclude as many columns as possible, to ensure maximum clarity on the plot.

- Click [Weights] to hide the weights. In the high-res version these will be reflected in the size of each study.
- Click [Random] at the bottom.

Right-click anywhere in the section called [Statistics for each study] **Right-click here** The program opens a wizard as shown here Check the boxes for odds-ratio and p-value • Uncheck all other boxes • Click Ok • Comprehensive meta analysis - [Analysis] <u>File Edit Format View</u> Computational options Analyses <u>Help</u> 井 High resolution plot 🛛 🖶 Select by ... 🕇 + Effect measure: Odds ratio · 🗏 🖵 🏥 🚺 ‡ 🗜 🧎 🗘 Data entry t∓ Next table Odds ratio and 95% Cl Model Study name Statistics for each study Odds ratio Lower limit Upper limit Z-Value 0.01 0.10 1.00 10.00 p-Value 100.00 Steinmetz, 2008 1.815 1.031 2.067 0.039 3.195 2.435 1.144 Sayre, 2009 Olasveengen, 1.609 1.097 2.358 0.015 1.272 0.849 1.905 0.244 Bobinson, 2010 1.067 0.542 2.098 0.187 0.852 Hinchey, 2010 2.928 1.670 5.132 3.750 0.000 Hung, 2010 0.664 1.071 -1.680 0.412 0.093 Aufderheide,2010 Bigham, 2011 1.345 1.084 1.669 2.688 0.007 🔄 Customize display × 1.125 1.364 5.515 0.232 0.928 1.196 Show Decimals Alignment Lick. 2011 2.600 1.225 2.489 0.013 All columns in this block --Auto 💌 Auto Odds ratio • Auto 💌 Auto • Standard error Auto 💌 Auto • Variance Auto 💌 Auto • Lower limit Auto 💌 Auto • Upper limit Auto 💌 Auto -Z-Value Auto 💌 Auto - $\mathbf{V}$ p-Value Cancel Apply Ok

 Fixed
 Bandom
 Both models

 Basic stats
 One study removed
 Cumulative analysis
 Calculations

# • Click the tool for Hi-res plot

| 🕂 Compre                  | omprehensive meta analysis - [Analysis]                                                                                                    |                                                                                                    |                                                                                                   |           |           |                 |            |            |                   |  |  |  |  |
|---------------------------|----------------------------------------------------------------------------------------------------|----------------------------------------------------------------------------------------------------|---------------------------------------------------------------------------------------------------|-----------|-----------|-----------------|------------|------------|-------------------|--|--|--|--|
| <u>F</u> ile <u>E</u> dit | E Edit Format View Computational options Analyses Help<br>Data entry t-7 Next table # High resolution plot B sel ot by + Effect measure: Odds ratio • E I # II # E E F V |                                                                                                    |                                                                                                   |           |           |                 |            |            |                   |  |  |  |  |
| 🔶 Data er                 | itry t⊒ Next t                                                                                                    | table                                                                                                | - High resolu                                                                                     | tion plot | Sel ct by | 🕂 Effec         | t measure: | Odds ratio | - 🗏 🗮 🎞 🏝 E 🗦 🚺 🔍 |  |  |  |  |
| Model                     | Study name                                                                                                    | Statistics for                                                                                       | each study                                                                                        |           | Od        | ds ratio and 95 | % CI       |            |                   |  |  |  |  |
|                           |                                                                                                    | Odds ratio                                                                                           | p-Value                                                                                           | 0.01      | 0.10      | 1.00            | 10.00      | 100.00     | 0                 |  |  |  |  |
| Random                    | Steinmetz, 2008<br>Sayre, 2009<br>Olasveengen,<br>Robinson, 2010<br>Hung, 2010<br>Aufderheide, 2010<br>Digham, 2011<br>Lick, 2011                                        | 0dds ratio<br>1.815<br>1.609<br>1.272<br>1.067<br>2.928<br>0.664<br>1.345<br>1.125<br>2.600<br>1.389 | p-Value<br>0.039<br>0.015<br>0.244<br>0.852<br>0.000<br>0.093<br>0.007<br>0.232<br>0.013<br>0.005 | 0.01      |           |                 |            |            |                   |  |  |  |  |

 Fixed
 Random
 Both models

 Basic stats
 One study removed
 Cumulative analysis
 Calculations

- On this screen click [Reset all]
- The screen should look like this

| Comprehensive meta analysis - [Analysis]      |                               |                      |                                            | - 0 |
|-----------------------------------------------|-------------------------------|----------------------|--------------------------------------------|-----|
| e Edit Format View Computational options Colo | rs <u>H</u> elp               |                      |                                            |     |
| Data entry                                    | n plot 🛛 🖶 💳 🖛 🔜 🌲 🛄 🍡 One si | ize 🍗 Proportional 🗶 | Reset all 🛛 🗰 vole page 🔹 Color Mode 🔀 👻 😱 |     |
|                                               |                               |                      |                                            |     |
|                                               |                               |                      |                                            |     |
|                                               |                               |                      |                                            |     |
|                                               |                               | Meta An              | alysis                                     |     |
|                                               |                               |                      | ,                                          |     |
|                                               | Study name                    |                      | Odds ratio and 95% Cl                      |     |
|                                               | 0                             | dds                  |                                            |     |
|                                               | r.                            | atio p-Value         |                                            |     |
|                                               | Steinmetz, 2008 1             | .815 0.039           |                                            |     |
|                                               | Sayre, 2009 1                 | .609 0.015           |                                            |     |
|                                               | Olasveengen, 2009 1           | .272 0.244           |                                            |     |
|                                               | Robinson, 2010 1              | .067 0.852           | + +                                        |     |
|                                               | Hinchey, 2010 2               | .928 0.000           |                                            |     |
|                                               | Hung, 2010 0                  | .664 0.093           |                                            |     |
|                                               | Aufderheide,2010 1            | .345 0.007           |                                            |     |
|                                               | Bigham, 2011 1                | .125 0.232           |                                            |     |
|                                               | Lick, 2011 2                  | .600 0.013           |                                            |     |
|                                               | I                             | .369 0.003           |                                            |     |
|                                               |                               |                      | 0.01 0.1 1 10 100                          |     |
|                                               |                               |                      | Favours A Favours B                        |     |
|                                               | Meta Analysis                 |                      |                                            |     |
|                                               |                               |                      |                                            |     |
|                                               |                               |                      |                                            |     |
|                                               |                               |                      |                                            |     |

At this point we can allocate more or less space to each element of the plot

- Right click on the forest plot
- Select [Spacing and forest plot width]

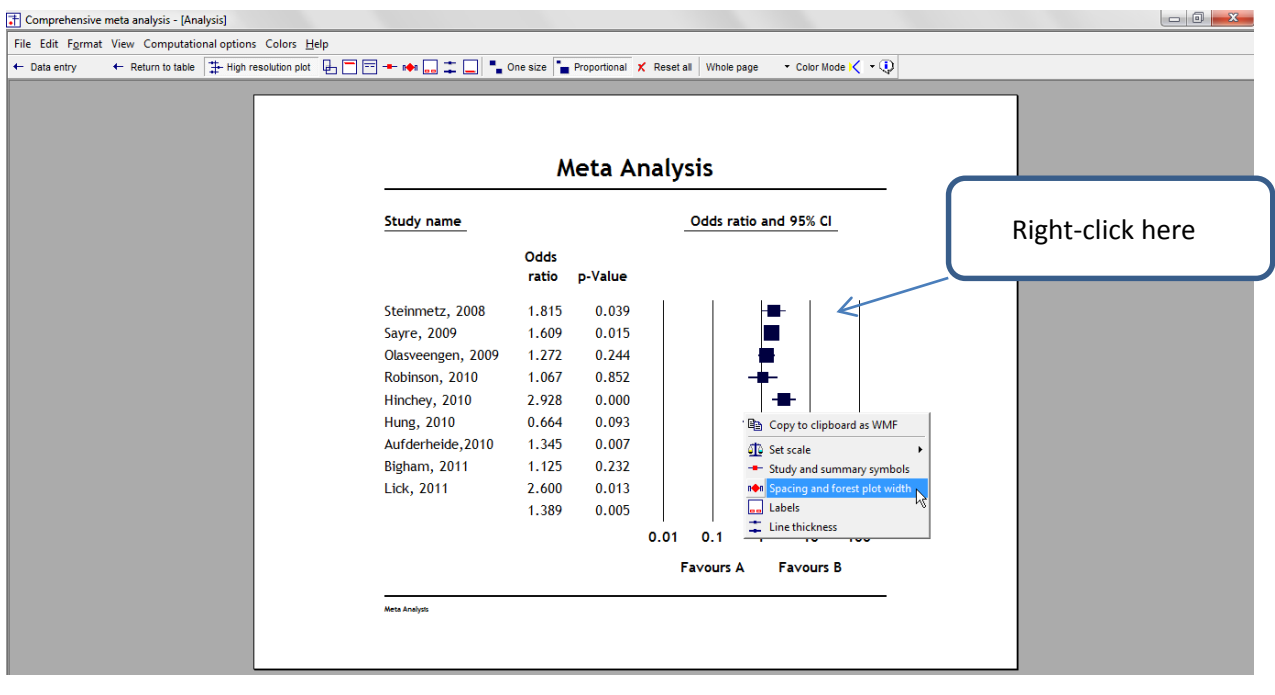

© www.Meta-Analysis.com

Guidelines for cardiac arrest

- If using Windows 7 you may need to drag the bottom edge of this (and other) toolbars to make it fully visible.
- Select [Right buffer] and then [Remove]
- This removes the space to the right of the forest plot (we don't need it since we have no columns to the right of the forest plot)

| Comprehensiv                   | e meta analysis - [Analy<br>at View Computation | ysis]<br>al antions Calors H | eln             |                   |               |               |           |            |         |             |     |      |  |
|--------------------------------|-------------------------------------------------|------------------------------|-----------------|-------------------|---------------|---------------|-----------|------------|---------|-------------|-----|------|--|
| <ul> <li>Data entry</li> </ul> | ← Return to table                               | + High resolution plot       | <br>            | - 📭 🔜 🏛 🛄 🌯 One   | e size 🍗 P    | roportional 🗶 | Reset all | Whole page | + Co    | olor Mode 🔀 | - 🕠 | <br> |  |
|                                |                                                 |                              |                 |                   | Me            | eta An        | alysi     | s          |         |             | _   | ٦    |  |
|                                |                                                 |                              |                 | Study name        |               |               |           | Odds rat   | tio and | 95% CI      |     |      |  |
|                                |                                                 |                              |                 |                   | Odds<br>ratio | p-Value       |           |            |         |             |     |      |  |
|                                |                                                 |                              |                 | Steinmetz, 2008   | 1.815         | 0.039         |           |            | -∎-     |             | 1   |      |  |
|                                | Spacing and forest pl                           | at uidth                     |                 | × 9               | 1.609         | 0.015         |           |            |         |             |     |      |  |
|                                | ទាំ ទាំ ទាំ ទាំ ទាំ ទាំ <sup>R</sup>            | ese Remove                   | ה ו             | n, 2009           | 1.272         | 0.244         |           |            | Ξ.      |             |     |      |  |
|                                | Row spacing Column                              | spacing Forest plot wi       | dth Left bu fer | Right buffer 0.0  | 2 928         | 0.000         |           |            | Τ.      | L           |     |      |  |
|                                |                                                 |                              |                 | Hung, 2010        | 0.664         | 0.093         |           | .          |         | '           |     |      |  |
|                                |                                                 |                              |                 | Aufderheide, 2010 | 1.345         | 0.007         |           |            |         |             |     |      |  |
|                                |                                                 |                              |                 | Bigham, 2011      | 1.125         | 0.232         |           |            |         |             |     |      |  |
|                                |                                                 |                              |                 | Lick, 2011        | 2.600         | 0.013         |           |            |         | -           |     |      |  |
|                                |                                                 |                              |                 |                   | 1.389         | 0.005         |           |            | •       |             |     |      |  |
|                                |                                                 |                              |                 |                   |               |               | 0.01      | 0.1        | 1       | 10 1        | 100 |      |  |
|                                |                                                 |                              |                 |                   |               |               | F         | avours A   | Fa      | avours B    |     |      |  |
|                                |                                                 |                              |                 | Meta Analysis     |               |               |           |            |         |             | -   |      |  |
|                                |                                                 |                              |                 |                   |               |               |           |            |         |             |     |      |  |
|                                |                                                 |                              |                 |                   |               |               |           |            |         |             |     |      |  |

- Click [Forest plot width]
- Click the  $\uparrow \uparrow$  button. This will increase the width of the plot section.

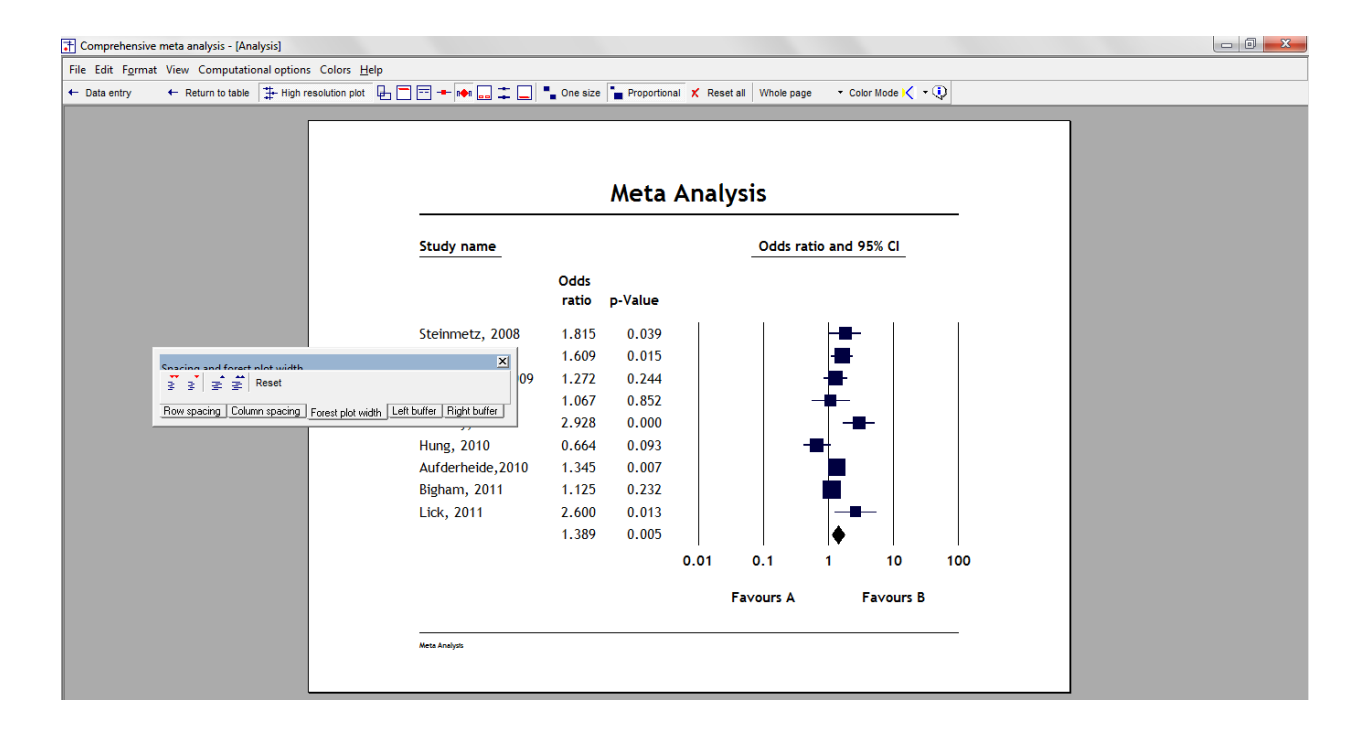

- Right-click on the words "Favours A" or "Favours B" to open a dialog
- Change these to "Favors Old" and "Favors New"
- Click [Apply]
- Click on [Font]
- Click  $\uparrow \uparrow$  to increase the font size

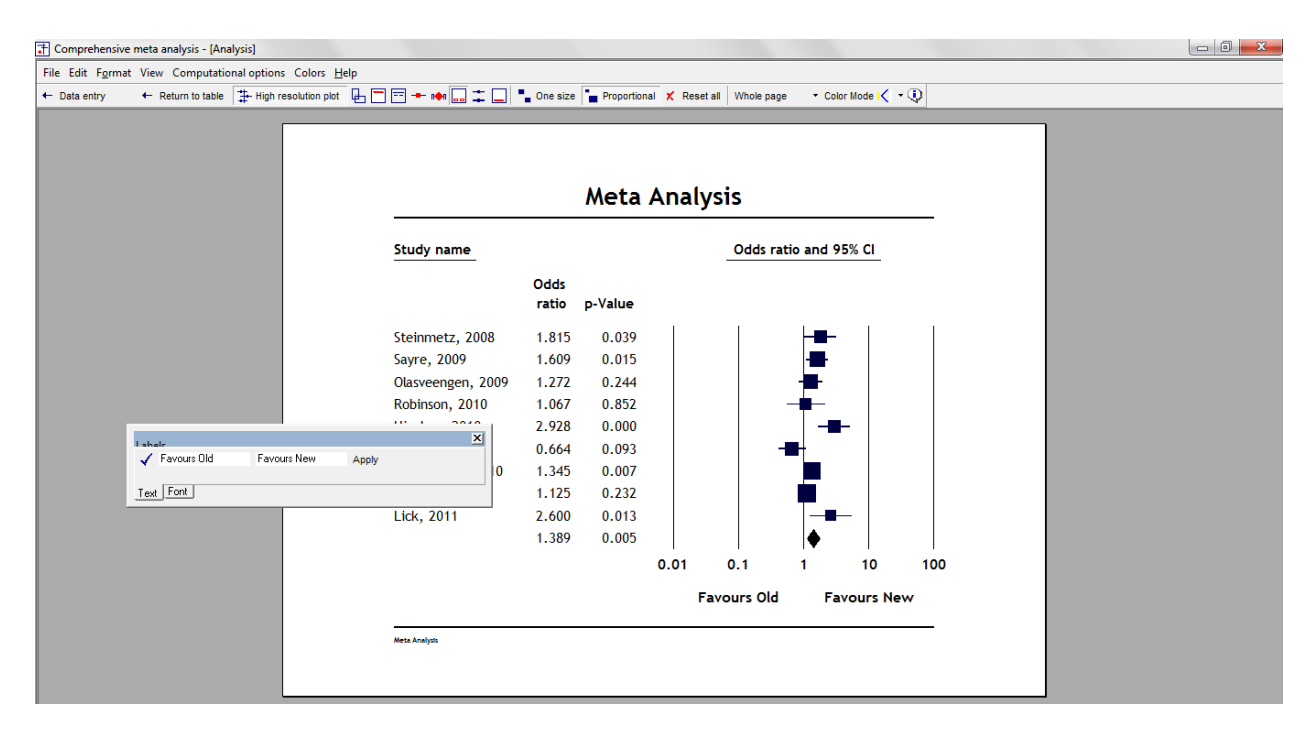

- Right-click on the title
- Set the title to "New vs. Old Guidelines for Cardiac Arrest" |Click [Apply]

| File Edit Fgrmat View Computational options Colors Help<br>Colata entry  Color Mode I High resolution plot                           |  |
|----------------------------------------------------------------------------------------------------|--|
| ← Data entry ← Return to table 🔆 High resolution plot 🖟 🖻 ➡ 🕪 🛄 I 💭 One size 🖕 Proportional X Reset al Whole page → Color Mode K → Q |  |
|                                                                                                    |  |
| New vs. Old Guidelines for Cardiac Arrest                                                                                            |  |
| Odds ratio and 95% Cl                                                                                                    |  |
| Harder     X       ✓ New vs. Old Guidelines for Cardiac Ar     Apply       Text, Font     Line under header   Odds ratio p-Value     |  |
| Steinmetz, 2008 1.815 0.039                                                                                                    |  |
| Sayre, 2009 1.609 0.015                                                                                                    |  |
| Olasveengen, 2009 1.272 0.244                                                                                                    |  |
| Robinson, 2010 1.067 0.852                                                                                                    |  |
| Hinchey, 2010 2.928 0.000 -                                                                                                    |  |
| Hung, 2010 0.664 0.093 -                                                                                                    |  |
| Aufderheide, 2010 1.345 0.007                                                                                                    |  |
| Bigham, 2011 1.125 0.232                                                                                                    |  |
| Lick, 2011 2.600 0.013                                                                                                    |  |
| 1.389 0.005                                                                                                    |  |
| 0.01 0.1 1 10 100                                                                                                    |  |
| Favours Old Favours New                                                                                                    |  |
| Meta Analyza                                                                                                    |  |
|                                                                                                    |  |
|                                                                                                    |  |

- Click Format > Footer
- Enter the text "Random-effects analysis"
- Depress the check-box at the left of this toolbar
- Adjust the font

| Edit Format View Computational options Colors <u>H</u> elp<br>Data entry ← Return to table THigh resolution plot                                                                                                    | ) = + 101 ‡   '                                                                                                    | One size                                                                                        | Proportiona                                                                                       | al 🗶 Reset | al Whole pa       | ige <del>-</del> Col | or Mode 🔀      | • (0)     | ] |  |
|----------------------------------------------------------------------------------------------------|----------------------------------------------------------------------------------------------------|-------------------------------------------------------------------------------------------------|---------------------------------------------------------------------------------------------------|------------|-------------------|----------------------|----------------|-----------|---|--|
|                                                                                                    | New vs.                                                                                                    | Old C                                                                                           | fuideli                                                                                           | nes f      | Or Car            | atio and 9           | s% ci          | t         |   |  |
| Fonter         Image: Content of the second second | nmetz, 2008<br>e, 2009<br>veengen, 2009<br>linschey, 2010<br>Hinchey, 2010<br>Aufderheide, 2010<br>Bigham, 2011<br>Lick, 2011 | ratio<br>1.815<br>1.609<br>1.272<br>1.067<br>2.928<br>0.664<br>1.345<br>1.125<br>2.600<br>1.389 | p-Value<br>0.039<br>0.015<br>0.244<br>0.852<br>0.000<br>0.093<br>0.007<br>0.232<br>0.013<br>0.005 |            |                   |                      | -              |           |   |  |
|                                                                                                    |                                                                                                    |                                                                                                 |                                                                                                   | 0.01<br>F  | 0.1<br>avours Old | 1<br>I Fa            | 10<br>vours Ne | 100<br>ew |   |  |
|                                                                                                    | Random-effects and                                                                                                    | alysis                                                                                          |                                                                                                   |            |                   |                      |                |           |   |  |

• Click Color for Slides

٠

© <u>www.Meta-Analysis.com</u> Guidelines for cardiac arrest

| New vs.           | Old (         | Guideli | nes fo | r Caro  | diac A     | rrest |     |  |  |
|-------------------|---------------|---------|--------|---------|------------|-------|-----|--|--|
| Study name        |               |         |        | Odds ra | tio and 95 | i% CI |     |  |  |
|                   | Odds<br>ratio | p-Value |        |         |            |       |     |  |  |
| Steinmetz, 2008   | 1.815         | 0.039   |        |         |            |       |     |  |  |
| Sayre, 2009       | 1.609         | 0.015   |        |         |            |       |     |  |  |
| Olasveengen, 2009 | 1.272         | 0.244   |        |         |            |       |     |  |  |
| Robinson, 2010    | 1.067         | 0.852   |        |         |            |       |     |  |  |
| Hinchey, 2010     | 2.928         | 0.000   |        |         |            |       |     |  |  |
| Hung, 2010        | 0.664         | 0.093   |        | -       | -          |       |     |  |  |
| Aufderheide,2010  | 1.345         | 0.007   |        |         |            |       |     |  |  |
| Bigham, 2011      | 1.125         | 0.232   |        |         |            |       |     |  |  |
| Lick, 2011        | 2.600         | 0.013   |        |         |            |       |     |  |  |
|                   | 1.389         | 0.005   |        |         | $\diamond$ |       |     |  |  |
|                   |               |         | 0.01   | 0.1     | 1          | 10    | 100 |  |  |
|                   |               |         | _      | -       | -          |       |     |  |  |

• Right-click on the title

•

- Click Font | Click the Color button
- Select a color | Click Ok

| 👬 Comprehen            | isive meta analysis - [A | nalysis]                       |                   |           |            |           |                |                      |                   |                         |    |
|------------------------|--------------------------|--------------------------------|-------------------|-----------|------------|-----------|----------------|----------------------|-------------------|-------------------------|----|
| File Edit F <u>o</u> r | rmat View Computa        | tional options Colors <u>F</u> | lelp              |           |            |           |                |                      |                   |                         |    |
| ← Data entry           | + Return to tabl         | e 井 High resolution plot       | ₽ = + • :         | Cone size | Proportion | al 🗙 Rese | t all Whole pa | age <del>•</del> Col | lors for slides 🔀 | • 🕀                     |    |
|                        |                          | _                              |                   |           |            |           |                |                      |                   |                         |    |
|                        |                          |                                |                   |           |            |           |                |                      |                   |                         |    |
|                        |                          |                                |                   |           |            |           |                |                      |                   |                         |    |
|                        |                          |                                | New vs.           | Old (     | Guideli    | nes f     | or Car         | diac /               | Arrest            |                         | N  |
|                        |                          |                                |                   |           |            |           |                |                      |                   | -                       | 45 |
|                        |                          |                                | Study name        |           |            |           | Odds           | ratio and 9          | 95% CI            |                         |    |
|                        | Handar                   |                                | <u>×</u>          |           |            |           |                |                      |                   |                         |    |
|                        | B A A A A                | Reset E                        |                   | ratio     | p-Value    |           |                |                      |                   |                         |    |
|                        | Text Font Line und       | er header                      |                   |           |            |           |                |                      |                   |                         |    |
|                        |                          |                                | Steinmetz, 2008   | 1.815     | 0.039      |           |                |                      |                   | Color                   |    |
|                        |                          |                                | Sayre, 2009       | 1.609     | 0.015      |           |                |                      |                   | Basic colors:           |    |
|                        |                          |                                | Olasveengen, 2009 | 1.272     | 0.244      |           |                |                      |                   |                         |    |
|                        |                          |                                | Robinson, 2010    | 1.067     | 0.852      |           |                |                      |                   |                         |    |
|                        |                          |                                | Hinchey, 2010     | 2.928     | 0.000      |           |                |                      |                   |                         |    |
|                        |                          |                                | Hung, 2010        | 0.664     | 0.093      |           |                |                      |                   |                         |    |
|                        |                          |                                | Aufderheide,2010  | 1.345     | 0.007      |           |                |                      |                   |                         |    |
|                        |                          |                                | Bigham, 2011      | 1.125     | 0.232      |           |                |                      |                   |                         |    |
|                        |                          |                                | Lick, 2011        | 2.600     | 0.013      |           |                |                      |                   | Custom colors:          |    |
|                        |                          |                                |                   | 1.389     | 0.005      |           |                |                      |                   |                         |    |
|                        |                          |                                |                   |           |            | 0.01      | 0.1            | 1                    | 10                |                         |    |
|                        |                          |                                |                   |           |            | F         | avours Ob      | d Fa                 | vours New         | Define Custom Colors >> |    |
|                        |                          |                                |                   |           |            |           |                |                      | inours new        | OK Cancel               |    |
|                        |                          |                                | Pandom offects an | alveir    |            |           |                |                      |                   |                         |    |
|                        |                          |                                | Random-errects an | alysis    |            |           |                |                      |                   |                         |    |
|                        |                          |                                |                   |           |            |           |                |                      |                   |                         |    |
|                        |                          |                                |                   |           |            |           |                |                      |                   |                         |    |

- Click Line Under Header
- Click the color tool |Select a color
- Click Ok

© <u>www.Meta-Analysis.com</u> Guidelines for cardiac arrest

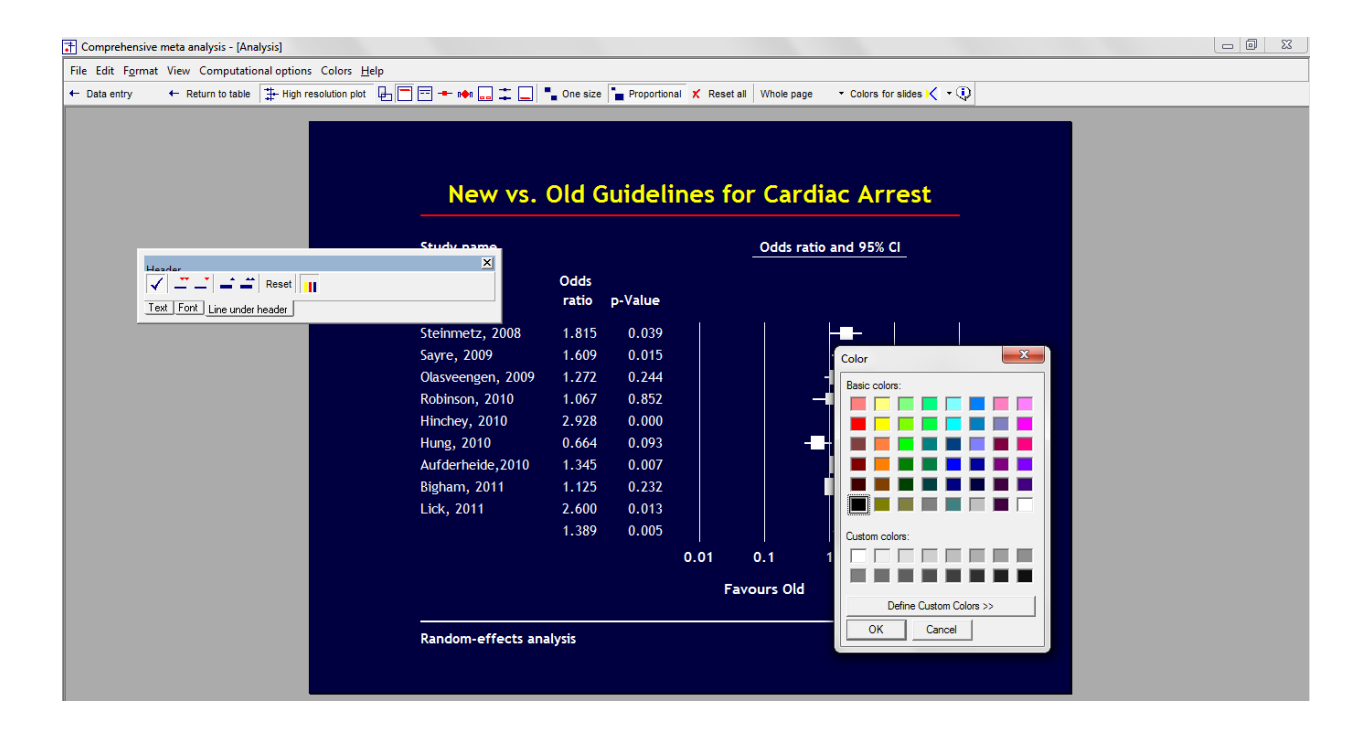

- Right-click on the plot
- Select Line thickness

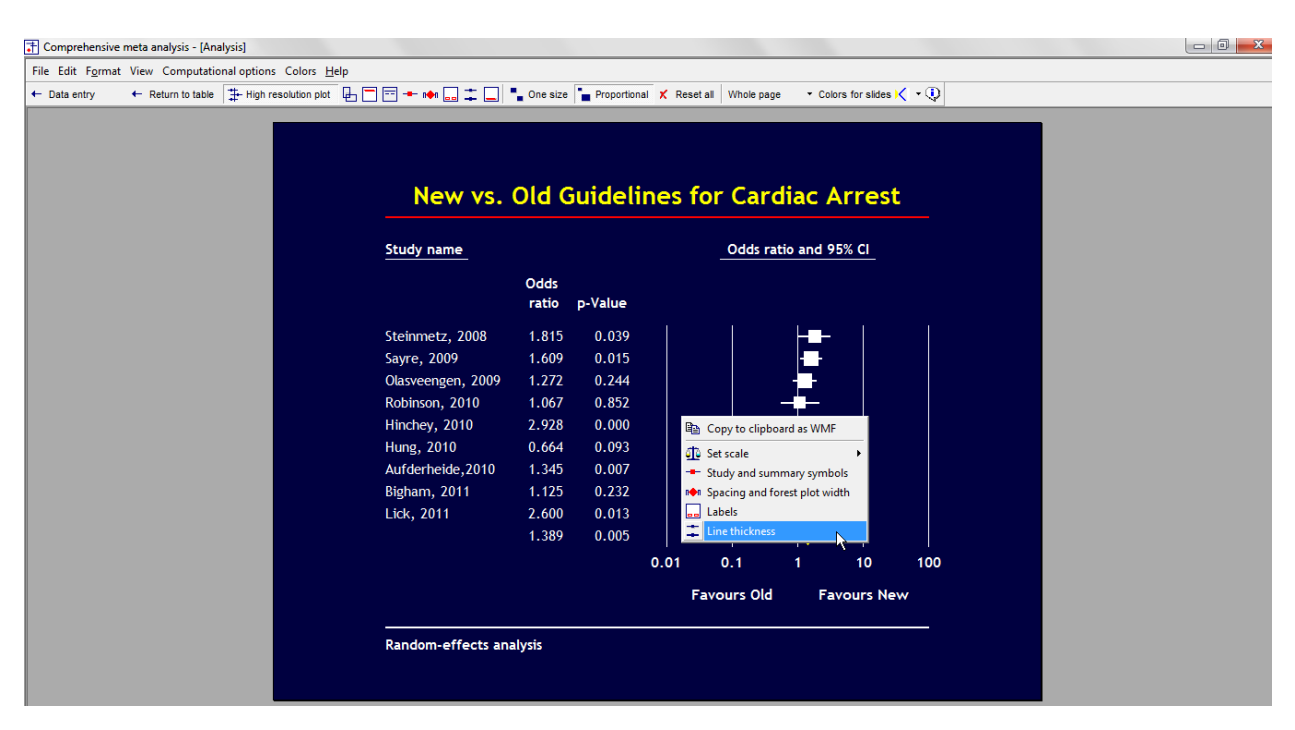

Select Scale Anchors and increase the size. This ensures that the vertical lines will be visible in PowerPoint.

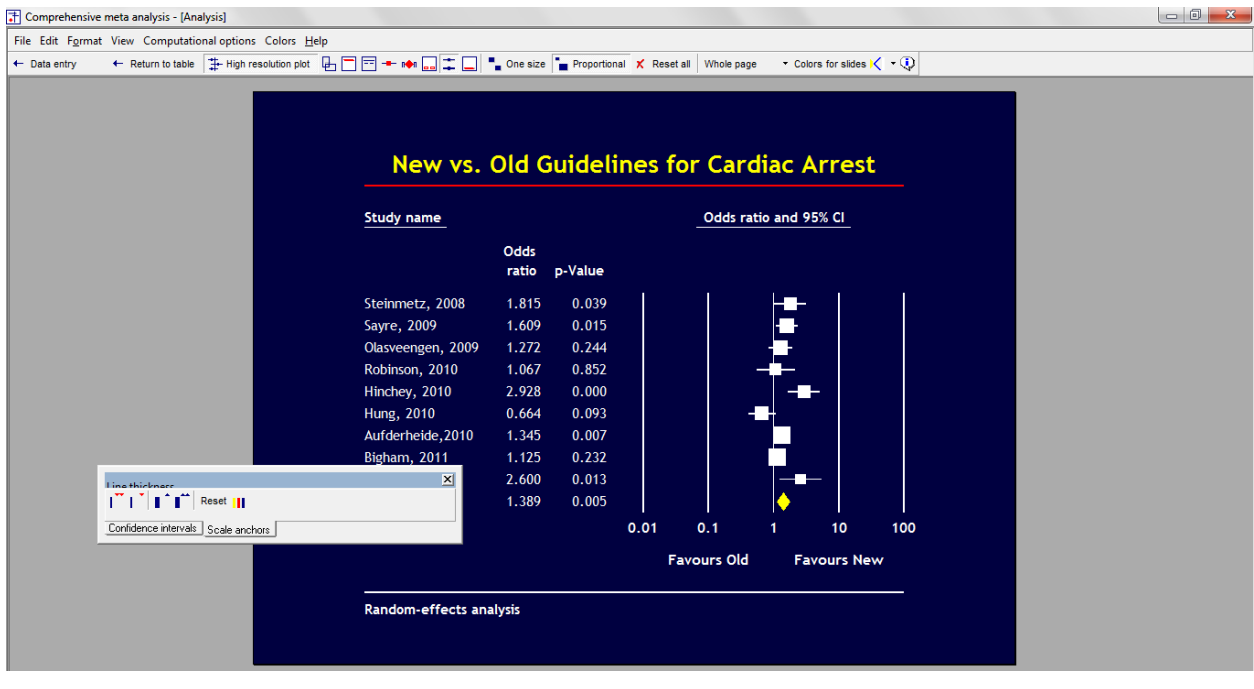

© <u>www.Meta-Analysis.com</u>

Guidelines for cardiac arrest

#### Click File > Export to PowerPoint

| 計 Comprehensive meta analysis - [Analysis]              |                    |          |            |          |                  |                    |                  |       |  |  |  |
|---------------------------------------------------------|--------------------|----------|------------|----------|------------------|--------------------|------------------|-------|--|--|--|
| File Edit Format View Computational options Colors Help |                    |          |            |          |                  |                    |                  |       |  |  |  |
| Page size and margins ble 😩 High resolution plot 🖵      | = = + 🗰 🗔 🏛 🔲      | One size | Proportion | al 🗶 Res | set all Whole pa | ge <del>•</del> Co | olors for slides | < - 🕖 |  |  |  |
| Print                                                   |                    | -        |            | _        |                  | -                  |                  |       |  |  |  |
| Export to Word (tm)                                     |                    |          |            |          |                  |                    |                  |       |  |  |  |
| Export to PowerPoint (tm)                               |                    |          |            |          |                  |                    |                  |       |  |  |  |
| Save as WMF file                                        |                    |          |            |          |                  |                    |                  |       |  |  |  |
| ← Return to table                                       | New vs.            | Old C    | iuideli    | nes      | for Car          | diac .             | Arrest           |       |  |  |  |
|                                                         |                    |          |            |          |                  |                    |                  |       |  |  |  |
|                                                         | Study name         |          |            |          | Odds r           | atio and           | 95% CI           |       |  |  |  |
|                                                         |                    | Odds     |            |          |                  |                    |                  |       |  |  |  |
|                                                         |                    | ratio    | p-Value    |          |                  |                    |                  |       |  |  |  |
|                                                         | Steinmetz, 2008    | 1.815    | 0.039      |          |                  |                    |                  |       |  |  |  |
|                                                         | Sayre, 2009        | 1.609    | 0.015      |          |                  |                    |                  |       |  |  |  |
|                                                         | Olasveengen, 2009  | 1.272    | 0.244      |          |                  |                    |                  |       |  |  |  |
|                                                         | Robinson, 2010     | 1.067    | 0.852      |          |                  |                    |                  |       |  |  |  |
|                                                         | Hinchey, 2010      | 2.928    | 0.000      |          |                  |                    |                  |       |  |  |  |
|                                                         | Hung, 2010         | 0.664    | 0.093      |          |                  |                    |                  |       |  |  |  |
|                                                         | Aufderheide,2010   | 1.345    | 0.007      |          |                  |                    |                  |       |  |  |  |
|                                                         | Bigham, 2011       | 1.125    | 0.232      |          |                  |                    |                  |       |  |  |  |
|                                                         | Lick, 2011         | 2.600    | 0.013      |          |                  |                    |                  |       |  |  |  |
|                                                         |                    | 1.389    | 0.005      |          |                  | - I 🔶 -            |                  |       |  |  |  |
|                                                         |                    |          |            | 0.01     | 0.1              | 1                  | 10               | 100   |  |  |  |
|                                                         |                    |          |            |          | Favours Old      | E F                | avours Ne        | w     |  |  |  |
|                                                         |                    |          |            |          |                  |                    |                  |       |  |  |  |
|                                                         | Random-effects and | alysis   |            |          |                  |                    |                  |       |  |  |  |
|                                                         |                    |          |            |          |                  |                    |                  |       |  |  |  |
|                                                         |                    |          |            |          |                  |                    |                  |       |  |  |  |

Look for the PowerPoint icon on your Windows toolbar and click

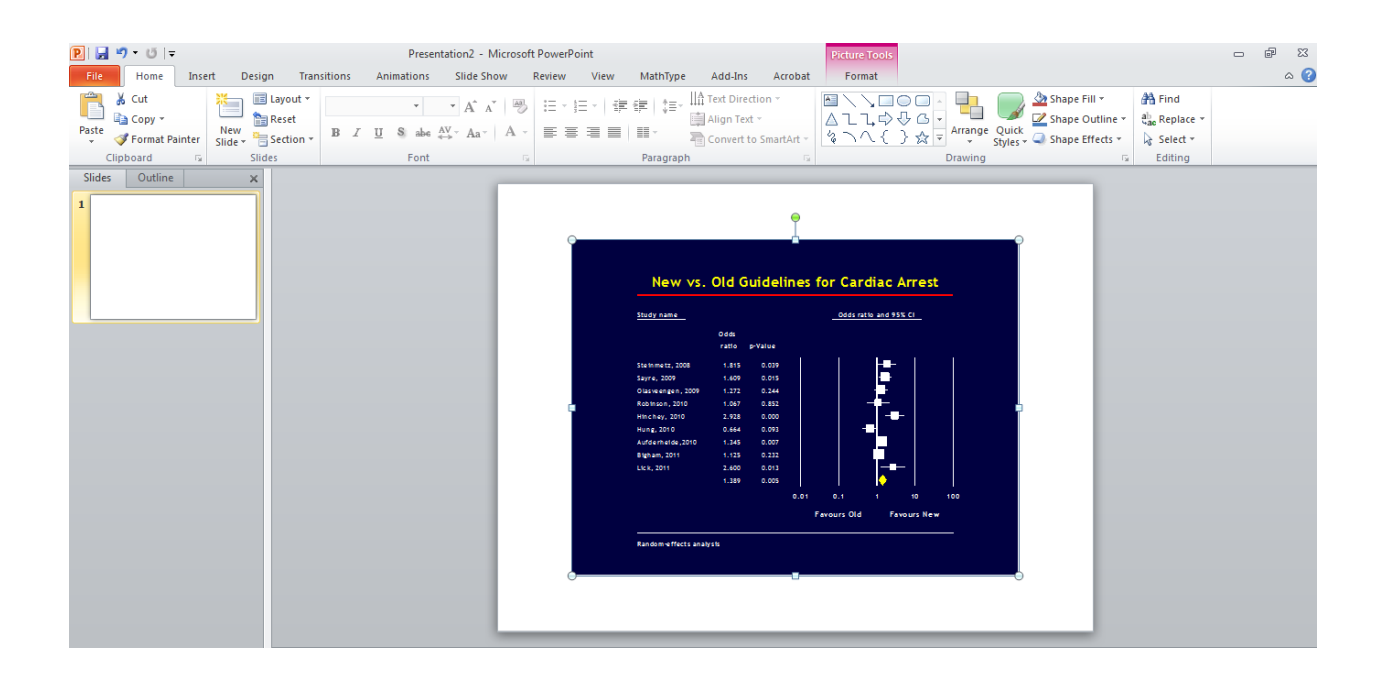

© www.Meta-Analysis.com

Guidelines for cardiac arrest

Depending on which version of PowerPoint you're using, you may need to stretch the plot to cover the full slide

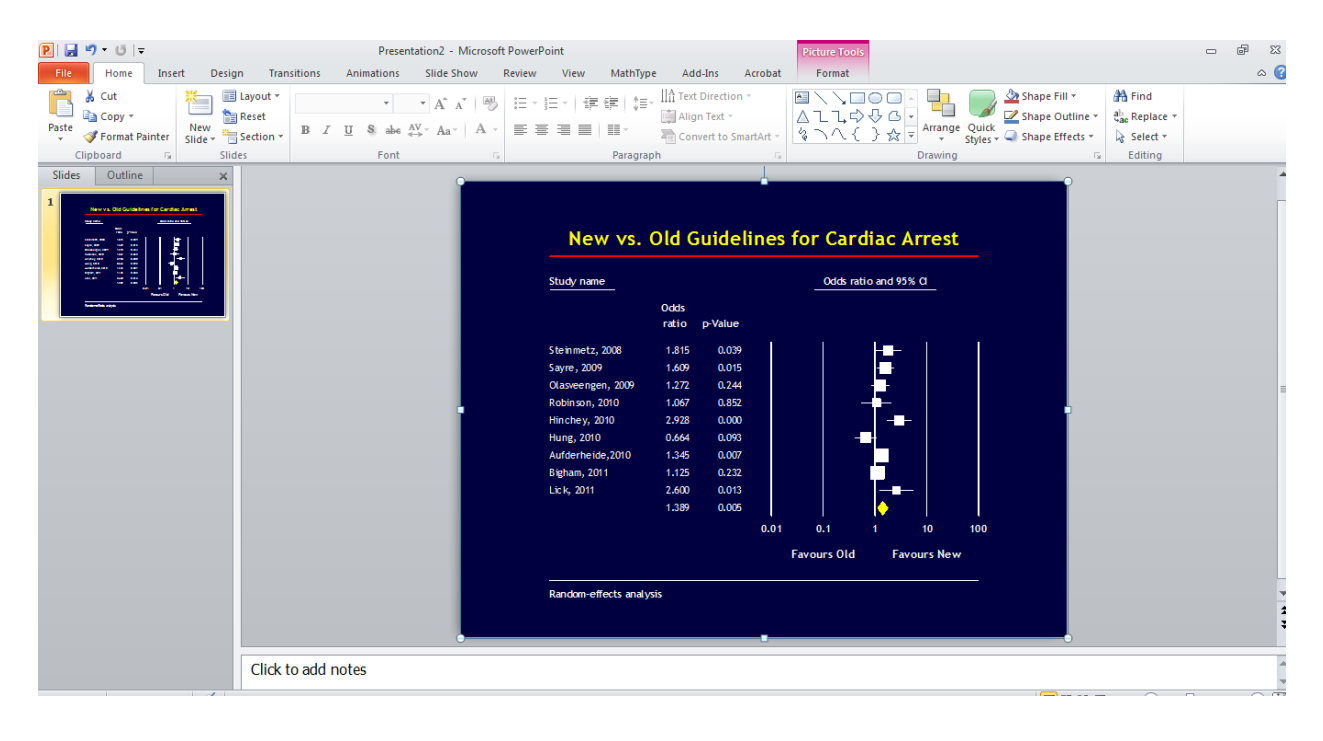

#### Summary

This analysis includes nine studies where patients were randomized to be treated for cardiac arrest based on either old guidelines or new guidelines. Outcome was survival (being alive), and we used the odds ratio as the effect size.

### Do the guidelines affect the likelihood of survival?

The mean odds ratio is 1.389, which means that being assigned to the newer guidelines resulted in a higher chance of surviving.

These studies were sampled from a universe of possible studies defined by certain inclusion/exclusion rules as outlined in the full paper. The confidence interval for the odds ratio is 1.104 to 1.748, which tell us that the <u>mean</u> odds ratio in the universe of studies could fall anywhere in this range. This range does not include an odds ratio of 1.0, which tells us that the mean odds ratio is probably not 1.0.

Similarly, the Z-value for testing the null hypothesis (that the mean odds ratio is 1.0) is 2.004, with a corresponding p-value of 0.005. We can reject the null that the likelihood of survival is the same in both groups, and conclude that the likelihood of survival is higher in the new-guidelines group.

### Does the effect size vary across studies?

The *observed* effect size varies somewhat from study to study, but a certain amount of variation is expected due to sampling error. We need to determine if the observed variation falls within the range that can be attributed to sampling error (in which case there is no evidence of variation in true effects), or if it exceeds that range.

The *Q*-statistic provides a test of the null hypothesis that all studies in the analysis share a common effect size. If all studies shared the same effect size, the expected value of *Q* would be equal to the degrees of freedom (the number of studies minus 1).

The *Q*-value is 24.015 with 8 degrees of freedom and the corresponding p-value is 0.002. Thus, we can reject the null hypothesis that the true odds ratio is the same in all studies, and all the variation in observed effects is due to sampling error.

The  $l^2$  statistic tells us what proportion of the observed variance reflects differences in true effect sizes rather than sampling error.  $l^2$  is 66.689, which means that about two-thirds of the observed variance reflects variance in true effects. Put another way, if we could plot the true effects rather than the observed effects, the variance of the new plot would shrink by about a third.

 $T^2$  is the variance of true effect sizes (in log units). Here,  $T^2$  is 0.071 in log units. T is the standard deviation of true effects (in log units). Here, T is 0.267 in log units.